# Atlantic F125-D

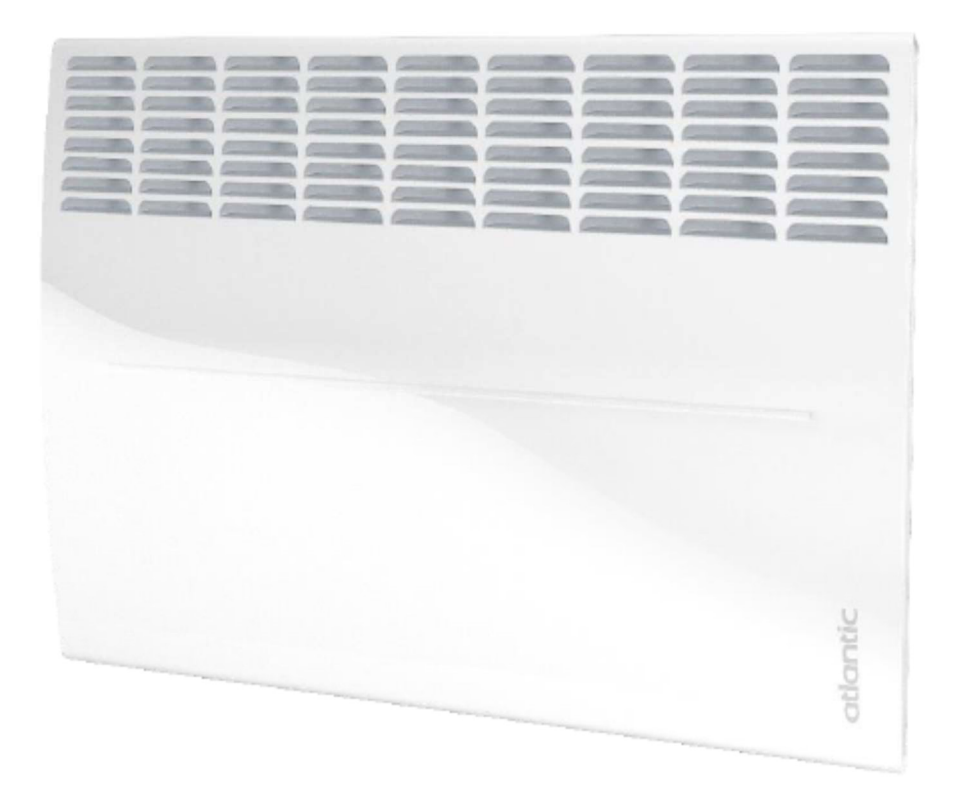

Instalační a uživatelská příručka Installation and user manual

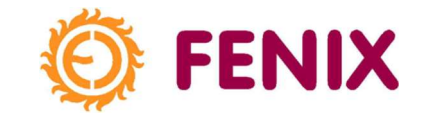

**FR** – Sur le côté gauche de l'appareil. **EN** – On the left-side of the unit. **RU** – Эта информация отображена на левой стороне прибора. **UK** – Ця інформація відображена з лівого боку приладу. **PL** – Po lewej stronie. **ET** – Seadme vasakul küljel. **CZ** – Na levé straně přístroje. **HU** – A készülék bal oldalán. **DE** – Auf der linken Seite des Gerätes. **SL** – Na levi strani naprave. **HR** – Na lijevoj strani uređaja. **BG** – На лявата страна на уреда. **EL** – Στην αριστερή πλευρά της συσκευής. **LT** – Kairioji įrenginio pusė. **MK**– На левата страна од единицата.

| Α |                                              | Nominal power:<br>Nominal voltage:                                                                                  | 2500W<br>230V-<br>255 x 450 x 78                                                                                                | Ref:<br>Model:                                                                                                    |                                                                                                    | B<br>C<br>D                                                          |
|---|----------------------------------------------|----------------------------------------------------------------------------------------------------|----------------------------------------------------------------------------------------------------|----------------------------------------------------------------------------------------------------|----------------------------------------------------------------------------------------------------|----------------------------------------------------------------------|
|   |                                              | Weight:                                                                                                    | 925 x 450 x 78<br>6,3 kg                                                                                                    | Date of manufacture:                                                                                                  |                                                                                                    | F                                                                    |
|   |                                              | Color::                                                                                                    | White                                                                                                    | Producer:                                                                                                    | "UKRATLANTIC" LLC                                                                                                    |                                                                      |
|   |                                              | Made in Ukraine                                                                                                    |                                                                                                    | Factory Number:                                                                                                    |                                                                                                    | F                                                                    |
|   |                                              | French Technology                                                                                                   | Made By Atlantic Group                                                                                                    | French Technology                                                                                                    |                                                                                                    |                                                                      |
|   |                                              |                                                                                                    |                                                                                                    |                                                                                                    |                                                                                                    |                                                                      |
| Α | FR -<br>знак<br>Stan<br>– На<br>назв<br>Стан | - Normes, labels<br>и качества. UK<br>idardid, kvaliteedi<br>andelname. SL<br>вание. EL – Еµ<br>ндарди, ознаки з    | de qualité. <b>EN</b> – 3<br>– Стандарти, зн<br>imärgised. <b>CZ</b> – Š<br>– Blagovno ime.<br>πορική ονομασία.<br>а квалитет.  | Standards, qualit<br>наки якості. PL<br>titky kvality. HU –<br>HR – Trgovačk<br>LT – Standart                         | y labels. <b>RU</b> – Стан<br>– Nazwa handlowa<br>· Kereskedelmi név.<br>‹i naziv. <b>BG</b> – Тъ<br>ai, kokybės etiketė | ндарты,<br>а. <b>ЕТ</b> –<br><b>DE</b><br>рговско<br>ез. <b>МК</b> – |
| В | FR -<br>- Ko<br>Obcl<br>HR -<br>Kom          | - Nom commercia<br>омерційна назва<br>hodní název. <b>HU</b><br>– Trgovački naziv<br>rercinis pavadinin             | II. <b>EN</b> – Commercia<br>a. <b>PL</b> – Nazwa ł<br>– Kereskedelmi r<br>/. <b>BG</b> – Търговско<br>nas. <b>MK</b> – Комерц  | al name. <b>RU</b> – Ko<br>nandlowa. <b>ET</b> –<br>név. <b>DE</b> – Handel<br>о название. <b>EL</b> –<br>ијално име. | ммерческое назван<br>Kaubanduslik nim<br>name. <b>SL</b> – Blagov<br>- Εμπορική ονομασ                                   | ние. UK<br>i. CZ –<br>/no ime.<br>íα. LT –                           |
| С | FR -<br>код.<br>Kom<br>koda<br>Kom           | – Référence com<br>UK – Комерцій⊦<br>erční kód. HU –<br>a. HR – Komercija<br>ercinė nuoroda. I                      | nmerciale. <b>EN</b> – С<br>ий код. <b>PL</b> – Kod<br>Kereskedelmi kó<br>alna šifra. <b>BG</b> – Тъ<br><b>МК</b> – Комерцијалн | commercial refere<br>komercyjny. ET<br>d. DE – Komme<br>рговски код. EL<br>а референца.                               | ence. <b>RU</b> – Κοммер<br>– Kaubanduslik viid<br>rzkode. <b>SL</b> – Kom<br>– Εμπορικός κωδικα                         | эческий<br>le. <b>CZ</b> –<br>ercialna<br>óς. <b>LT</b> –            |
| D | FR<br>προι<br>– Κα<br>proiz<br>κατα          | <ul> <li>Référence de<br/>изводителя. UK -<br/>ód výrobce. HU<br/>zvajalca. HR – Ка<br/>юкευαστή. LT – (</li> </ul> | e fabrication. <b>EN</b><br>– Код виробника.<br>– Gyártó kódja.<br>od proizvođača. <b>B</b><br>Gamintojo nuoroda                | I – Manufacturii<br>PL – Kod produc<br>DE – Kode de<br>G – Код на про<br>а. MK – Произво,                             | ng reference. RU<br>ænta. ET – Tootja v<br>s Herstellers. SL<br>изводителя. EL – ł<br>дствена референц                   | – Κο <u></u><br>iide. <b>CZ</b><br>– Koda<br>Κωδικός<br>a.           |
| Е | FR -<br>HOM<br>Sorc<br>Cep                   | – N de série. EN<br>ep. PL – Nume<br>vzatszám. DE – S<br>иен номер. EL –                                            | I – Serial number<br>r seryjny. ET –<br>Seriennummer. SL<br>Σειριακός αριθμόσ                                                   | : <b>RU</b> – Серийнь<br>Seerianumber. <b>С</b><br>– Serijska številk<br><u>5</u> . <b>LT</b> – Serijos nu            | ий номер. UK – Со<br>Z – Sériové číslo<br>(a. HR – Serijski bro<br>meris. MK – Серис                                     | ерійний<br>. <b>HU</b> –<br>ој. <b>BG</b> –<br>ки број.              |
| F | FR -<br>UK -<br>Výro<br>HR<br>κατο           | - N de constructe<br>- Ηοмер виробн<br>bce. <b>HU</b> – Cikksz<br>– Broj proizvo<br>ακευαστή. <b>LT</b> – (         | ur. <b>EN</b> – Manufac<br>ика. <b>PL</b> – Numer р<br>ám. <b>DE</b> – Numme<br>đača. <b>BG</b> – Ho<br>Gamyklinis numeri       | turer number. <b>RL</b><br>producenta. <b>ET</b> –<br>r des Herstellers.<br>мер на произе<br>s. <b>MK</b> – Број на г | I – Номер произво,<br>Tootja number. CZ<br>SL – Številka proiz<br>одителя. EL – 7<br>производител.                       | дителя.<br>– Číslo<br>vajalca.<br>Аріθμός                            |

| CONVECTEUR ELECTRIQUE                                                                                                    |      |
|----------------------------------------------------------------------------------------------------|------|
| occasionnelle                                                                                                    | FR   |
| ELECTRICAL CONVECTOR                                                                                                    |      |
| This product is only suitable for well insulated spaces or occasional use.                                                         | EN   |
| <b>CONVECTOR ELÉCTRICO</b><br>Este producto sólo podrá usarse en locales bien aislados o de manera ocasional.                      | ES   |
| CONVECTOR ELÉCTRICO                                                                                                    | рт   |
| Este produto é adequado somente para espaços bem isolados ou de uso occasional.                                                    | FI   |
| <b>ELEKTROKONVEKTOR</b><br>Dieses Produkt kann nur in den Räumen mit der guten Wärmeisolierung oder<br>periodisch verwendet werden | DE   |
|                                                                                                    |      |
| Ten produkt nadaje się tylko do dobrze izolowanych przestrzeni lub okazjonalnych zastosowań.                                       | PL   |
| ELEKTRICKÝ KONVEKTOR                                                                                                    | C7   |
| Tento výrobek je vhodný pouze pro dobře izolované prostory nebo příležitostné použití.                                             | υZ   |
| <i>ELEKTRIČNI KONVEKTOR</i><br>Ovaj proizvod je prikladan samo za dobro izolirane prostore ili povremenu uporabu.                  | HR   |
| ЕЛЕКТРИЧЕСКИ КОНВЕКТОР                                                                                                    |      |
| този продукт може да се използва само в дооре изолирани помещения или от време на време.                                           | BG   |
| <b>ELEKTRIČNI KONVEKTOR</b><br>Izdelek je primeren le za dobro izolirane prostore ali za občasno uporabo.                          | SL   |
| ΗΛΕΚΤΡΙΚΟΣ ΘΕΡΜΟΠΟΜΠΟΣ                                                                                                    |      |
| Αυτό το προϊόν είναι κατάλληλο μόνο για καλά μονωμένους χώρους ή για<br>περιστασιακή χρήση.                                        | EL   |
| VILLAMOS KONVEKTOR<br>Ez a termék csak jól szigetelt helyiségekben vagy alkalmi használatra alkalmas.                              | HU   |
| ელექტრული კონვექტორი                                                                                                    |      |
| მოცემული პროდუქტი განკუთვნილია მხოლოდ კარგად იზოლირებული                                                                           | GEO  |
| ფართებისთვის ახ არაპერიოდული გამოყეხებისთვის.                                                                                      |      |
| ЭЛЕКТРИЧЕСКИЙ КОНВЕКТОР                                                                                                    | DU   |
| Этот прибор может использоваться только в хорошо изолированных помещениях или время от времени.                                    | RU   |
|                                                                                                    |      |
| цей прилад може використовуватися плъки у дооре вольованих                                                                         | UK   |
|                                                                                                    |      |
| Ši prietaisa galima naudoti tik gerai izoliuotose patalpose arba nuolatos.                                                         | LT   |
| ПАНЕЛНА ГРЕАЛКА                                                                                                    |      |
| Овој производ може да се користи само во добро изолирани простории или повремено                                                   | MK   |
| ELEKTRIKÜTTEKONVEKTOR                                                                                                    | ст   |
| lisakütteks mujal.                                                                                                    |      |
| ELEKTRISKAIS KONVEKTORS                                                                                                    | 11/  |
| Šo produktu var izmantot tikai labi izolētās telpās vai neregulāri.                                                                | LV   |
| U062 <sup>,</sup>                                                                                                    | 1980 |

\_

\_

-

\_

FR - Ou installer l'appareil? (Cotes en centimètres). EN - Where to install the device? (The dimensions are given in centimetres). ES - ¿Dónde se puede instalar el aparato? (Distancias en centímetros). PT - Onde instalar o aparelho? (Distâncias indicam-se em centímetros). DE - Wo kann das Gerät installiert werden? (Die Abstände sind in den Zentimetern angeführt). PL - Gdzie można zainstalować urządzenie? (Odległości wskazane w centymetrach). CZ - Kam namontovat přístroj? (Vzdálenosti jsou uvedeny v ccentimetrech). HR - Gdje se može instalirati uređaj? (Udaljenosti su navedeni u centimetrima). ВС - Къде може да бъде монтиран уред? (Разстояния са посочени в сантиметри). SL - Kie lahko namestite napravo? (Razdalje so navedene v centimetrih). EL - Πού μπορεί να εγκατασταθεί η συσκευή (Οι αποστάσεις αναφέρονται σε εκατοστά). HU - Hol lehet telepíteni a készüléket? (A méretek centiméterben vannak megadva). GEO-სადდაამონტაჟოთ მოწყობილობა? (განზომილებები მითითებულია სანტიმეტრებში). RU - Где можно установить прибор? (Расстояния указаны в сантиметрах). UK - Де можна встановити прилад? (Відстані вказані в сантиметрах). LT - Kur tinka irengti prietaisa? (Mamenys centimetrais). MK - Каде да се инсталира уредот? (Димензии во сантиметри). ET - Kuhu seade paigaldada? (Kaugused sentimeetrites). LV - Kur uzstādīt ierīci? (Izmēri centimetros).

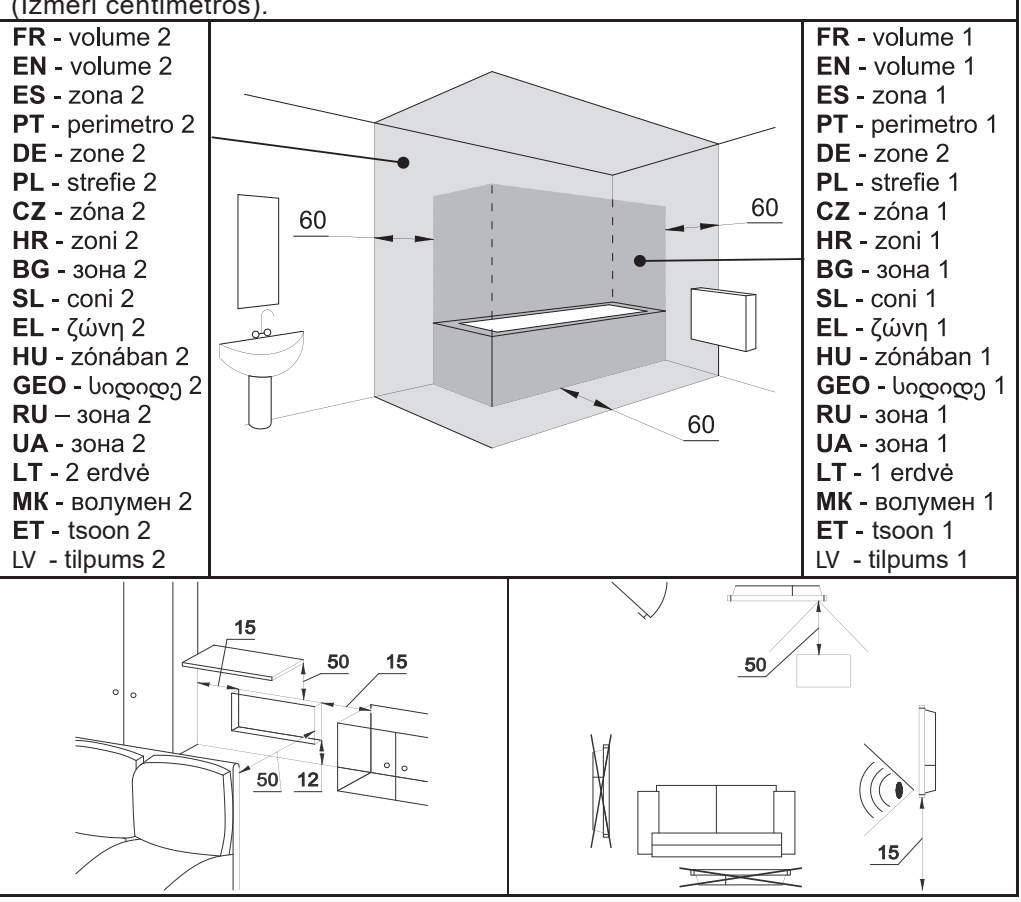

FR - Ou ne pas installer l'appareil? EN - Do not install the appliance. ES - ¿Dóndeno deberá instalarse el aparato? PT - Onde instalar o aquecedor? DE - Wo kanndas Gerät nicht installiert werden? PL - Gdzie nie wolno zainstalowaćurządzenie? CZ - Nesprávná montáž konvektoru.HR - Gdje se ne možeinstalirati uređaj? BG - Къде уредът не може да бъде монтиран? SL - Kjer nemorete namestiti naprave? EL - Πού δεν μπορείτε να εγκατασταθεί η συσκευή.HU - Hol a nem lehet telepíteni a készüléket? GEO - არ დაამონტაჟოთдетбустовъз. RU - Где нельзя установить прибор? UK - Де не можнавстановити прилад? MK - Или да не се инсталира уредот? ET-Seadet ei tohipaigaldada? LV - Kur neuzstādīt ierīci?

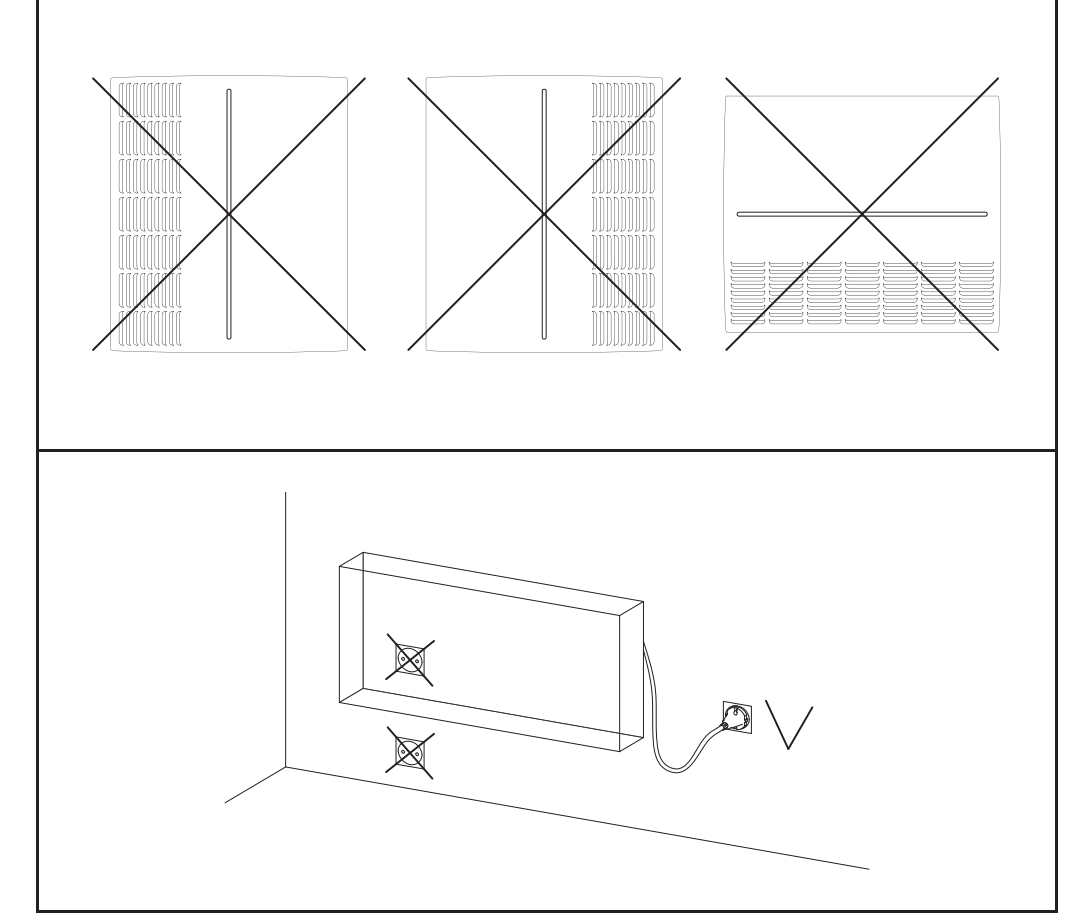

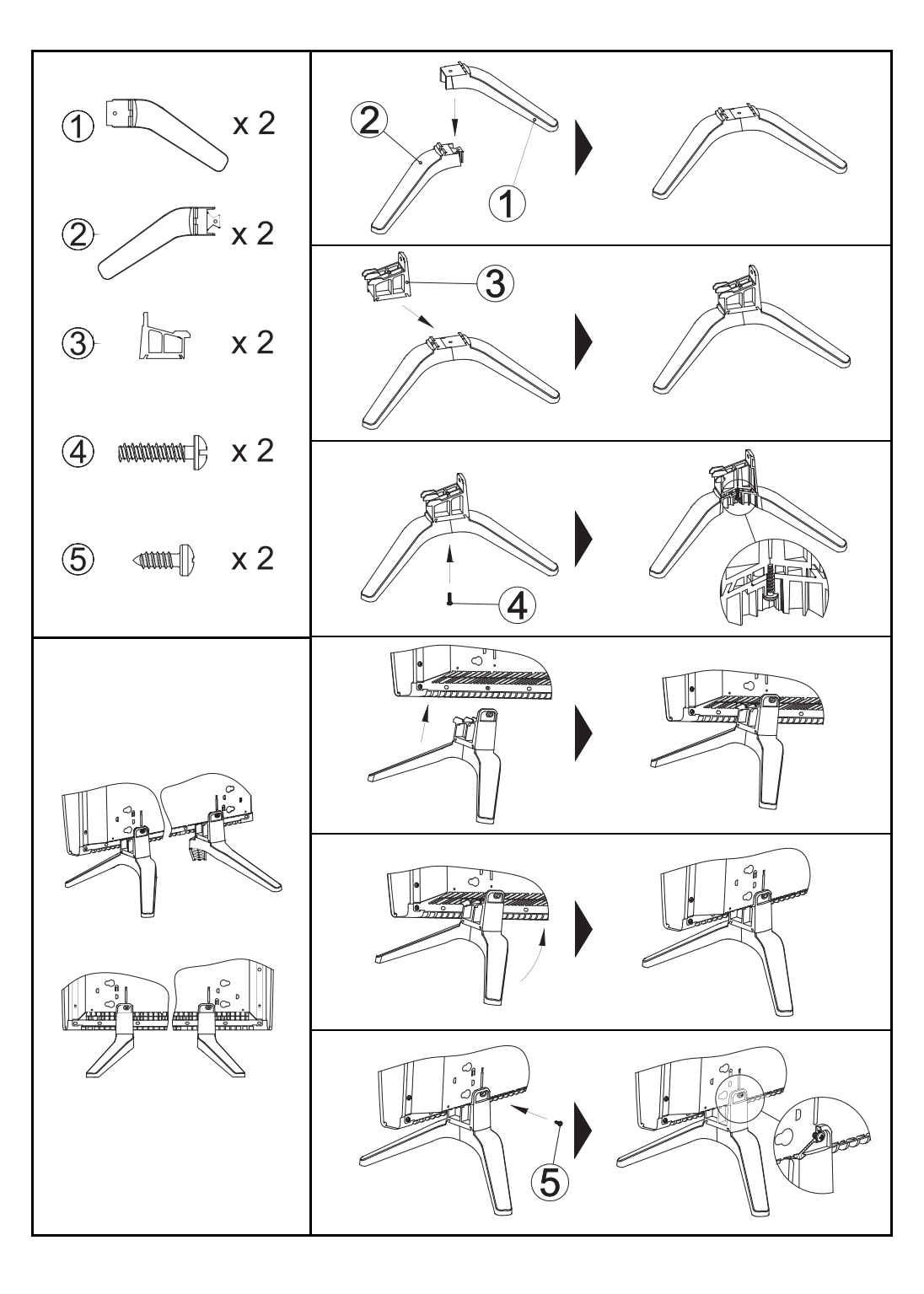

FR - Installation fixe (A, B - Points de perçage). EN - Wall mounting version (A, B- Drilling points). ES - Instalación fija (A, B - Puntos de perforación). PT -Instalação fixa (A, B - pontos de perfuração). DE - Stationäre Anlage (A, B -Punkte zum Bohren). PL - Stacjonarna instalacja (A, B - Punkty wiercenia).CZ - Pevná instalace (A, B - vrtací bod). HR - Stacionarna instalacija(A, B - točke za bušenje). BG - Стационарен вариант (A, B - Точки запробиване). SL - Nepremična namestitev (A, B - Eočka za vrtanje). EL - Σταθερήεγκατάσταση (A, B - Σσημεία διάτρηση). HU - Helyhez kötött telepítés (A, B -Регforácios pontok). GEO - კედელზე დასამონტაჟებელი ვერსია (A, B -აδυδδურღი წერტილები). RU - Стационарная установка (A, B - точкисверления). UK - Стаціонарна установка (A, B - точки свердління). MK -Фиксна инсталација (A, Б - Точки на прицврстување). ET - Seinale paigaldatavseade (A, B-puuritavate aukude koht).LV-Fiksēta uzstādīšana (A, B-Urbšanas punkti)

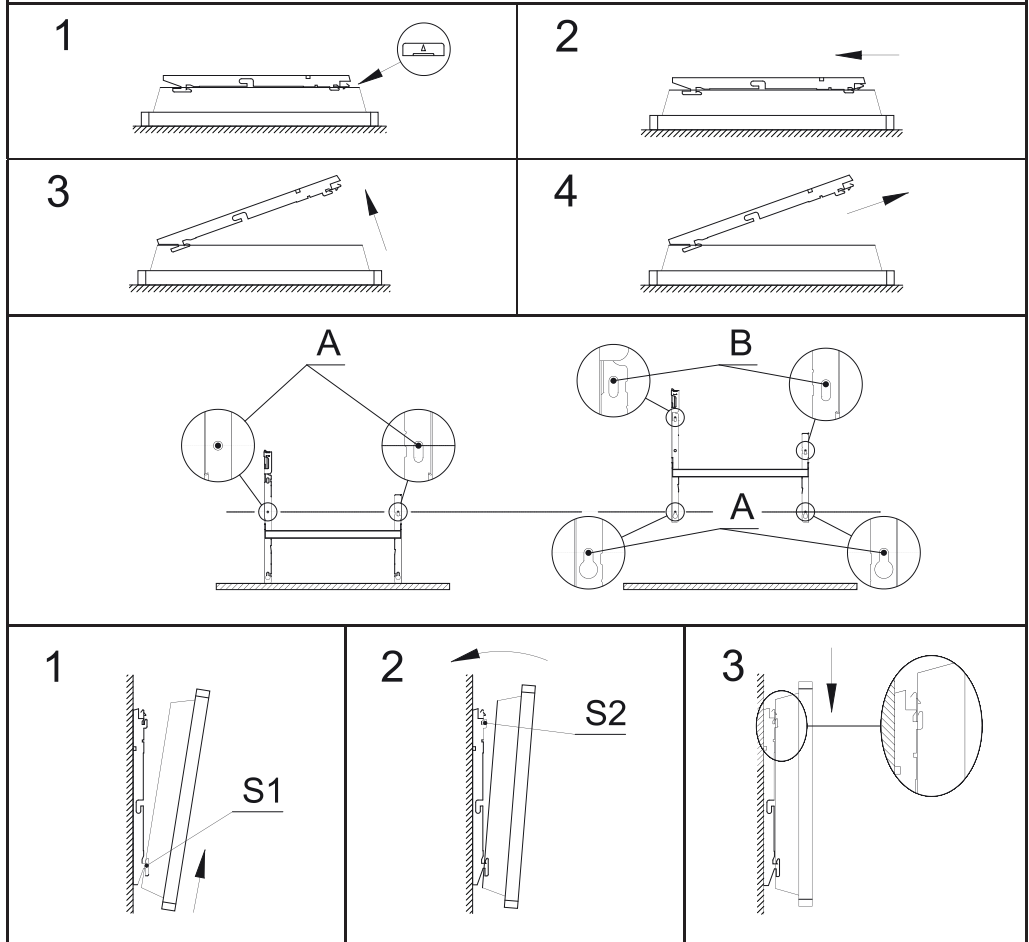

# UPOZORNĚNÍ (CZ)

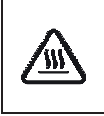

Pozor: Některé části tohoto výrobku se mohou stát velmi horkými a způsobit popálení. Zvláštní pozornost musí být věnována přítomnosti dětí a hendikepovaných lidí

Tento spotřebič mohou používat děti ve věku 8 let a starší a osoby se sníženými fyzickými, smyslovými nebo mentálními schopnostmi nebo nedostatkem zkušeností a znalostí, pokud jsou pod dozorem nebo byli poučeni o používání spotřebiče bezpečným způsobem a rozumí případným nebezpečím. Děti si se spotřebičem nesmějí hrát. Dětem mladším 3 let by měl být zamezen přístup ke spotřebiči, pokud nejsou trvale pod dozorem. Děti ve věku od 3 do 8 let mohou tento spotřebič zapínat/vypínat pouze za předpokladu, že byl umístěn nebo nainstalován ve své zamýšlené normální provozní poloze, a pokud jsou pod dozorem nebo byly poučeny o používání spotřebiče bezpečným způsobem a rozumí případným nebezpečím. Děti ve věku od 3 do 8 let nesmějí zasouvat vidlici do zásuvky, regulovat a čistit spotřebič nebo vykonávat údržbu prováděnou uživatelem.

- spotřebič musí být instalován, nebo připojen autorizovanou osobou v souladu s platnými předpisy a normami.
- návod k obsluze je součástí balení výrobku, rovněž je k dispozici u prodejce.
- pokud je přívodní kabel poškozen, musí být nahrazen výrobcem, servisním pracovníkem nebo podobně kvalifikovanou osobou, aby se předešlo jakémukoli nebezpečí.
- první spuštění spotřebiče může být doprovázeno mírným zápachem, příčinou je vypalování zbytků maziva, nejedná se o závadu.

|   | <b>Pozor:</b> V žádném případě konvektor nezakrývejte. Nápis<br>"NEZAKRÝVAT" upozorňuje, že jakýkoliv materiál, kterým<br>je zakryt konvektor může způsobit přehřátí, požár. |
|---|----------------------------------------------------------------------------------------------------|
| X | Elektrický odpad se nesmí likvidovat s domácím odpadem. Recyklujte na vyhrazených místech (podle místně platné legislativy).                                                 |
|   | Instalace ve vysoké nadmořské výšce způsobuje zvýšení<br>teploty na výstupu vzduchu (cca 10°C na 1000 m<br>nadmořské výšky)                                                  |

# Pří instalaci přenosného konvektoru:

- Nepoužívejte konvektor v blízkosti vany, sprchy nebo bazénu.
- Nepoužívejte konvektor v malých prostorech, kde se vyskytují osoby, které nejsou schopny vlastní evakuace, nebo pokud není zajištěn jejich stálý dohled.

# INSTALACE (CZ)

# Upozornění pro instalace

Konvektory jsou určeny k montáži na stěnu v obytných prostorách. Jiný způsob montáže musí být konzultován s výrobcem, dodavatelem.

Konvektory musí být instalovány v souladu s běžnou praxí a normami dané země.

Konvektor je zařízení třídy II a je chráněn proti stříkající vodě, krytí IP24. V koupelnách musí být konvektor instalován ve shodě s ČSN 33 200-7-701 a smí být umístěn i v zónách 2 a 3, viz strana 2.

# Ovládání konvektoru nesmí být dosažiteľné z vany nebo sprchy.

Dodržujte minimální montážní odstupy předmětů od konvektoru, viz strana 2.

Nástěnná konzole umožňuje zachovat dostatečný prostor za konvektorem pro volnou konvekci vzduchu. Vzdálenost mezi konvektorem a stěnou nesmí být ničím omezena.

Pro typy vybavené čidlem přítomnosti osob: konvektory neinstalujte v "hluchých" koutech nebo za nábytkem

# Konvektory neinstalujte (strana 3):

- v pozici, která by mohla mít vliv na jejich správnou funkci (například v blízkosti vzduchotechniky....).
- před nebo pod elektrickou zásuvkou, do blízkosti záclon nebo jiných hořlavých materiálů.
- je zakázáno instalovat produkty určené k vertikální instalaci do polohy horizontální a naopak. Při správné instalaci je mřížka výstupu vzduchu a ovládací panel situován v horní části zařízení.

# Přenosné konvektory

VAROVÁNÍ: Typy bez vidlice (zástrčky) nelze použít jako přenosné.

- Přenosná instalace s podpěrami je povolena pouze pro konvektory s elektrickou zástrčkou.
- Konvektor musí být umístěn na vodorovné ploše, viz návod k obsluze pro podpěry.

Nástěnná instalace (strana 5)

Montáž

## Uvolnění závěsné konzole

 Doporučujeme položit konvektor čelní stranou dolů, plochým šroubovákem opatrně uvolněte pojistku tak, aby nedošlo k její deformaci, přidržte šroubovákem pojistku a uvolněte konzoli, poté ji vyklopte i ze spodních závěsů.

## Upevnění závěsné konzole

– Postavte konzoli na zem ke zdi a označte body pro navrtání otvorů A. Tyto otvory jsou určeny pro spodní závěs. Zdvihněte konzoli do úrovně otvorů A a označte body pro navrtání otvorů B, které určují pozici horního závěsu. Použijte vhodné fixační prvky, dle typu zdiva, pro dostatečně pevné ukotvení. Konzoli přišroubujte na zeď do konečné pozice.

## Nasazení konvektoru

 Nasaďte konvektor v šikmé poloze na výstupky S1, přibližte jej k výstupkům S2 a zacvakněte. Pro vyjmutí konvektoru z konzole použijte plochý šroubovák, kterým uvolníte výstupky S2.

# ELEKTRICKÉ PŘIPOJENÍ (CZ)

Konvektory jsou určeny pro připojení na 220-230V / 50-60Hz

Konvektor je vybaven přívodním vodičem s vidlicí, v případě připojení do instalační krabice lze vidlici odstřihnout bez ztráty záruky. Instalační krabice může být umístěna i za konvektorem (neplatí při zapojení vidlicí do zásuvky).

Instalace musí umožňovat odpojení konvektoru ve všech pólech, s minimálním odstupem kontaktu 3 mm.

# ÚDRŽBA (CZ)

# Upozornění: Veškerou údržbu je nutné provádět při úplném odpojení konvektoru od napájení!

Pro zajištění správné funkčnosti konvektoru je třeba nejméně dvakrát ročně vyčistit horní a spodní mřížky vysavačem nebo smetákem. Každých pět let nechte vnitřní část konvektoru zkontrolovat kvalifikovaným technikem.

Na mřížce jednotky se může při znečištěném ovzduší hromadit prach. Tento jev se objevuje při špatné kvalitě okolního vzduchu. V tomto případě se doporučuje zkontrolovat, jestli je místnost dobře odvětrávaná (ventilace, přívod vzduchu atd.) a jestli je vzduch čistý. Záruka se nevztahuje na výměnu zařízení v důsledku nerespektování výše uvedených doporučení. Kryt jednotky by měl být čištěn vlhkým hadříkem, **nikdy nepoužívejte abrazivní a agresivní prostředky.** 

# DOPORUČENÍ PRO PROVOZ (CZ)

Nemá smysl nastavovat maximální vytápění, teplota v místnosti nebude stoupat rychleji.

Pokud odcházíte na několik hodin, nezapomeňte snížit teplotu.

Pokud máte v místnosti více konvektorů, nechejte je v provozu zároveň. Tímto dosáhnete rovnoměrnější teploty bez zvýšení spotřeby elektřiny.

# ŘEŠENÍ PROBLÉMŮ (CZ)

### Konvektor netopí:

zkontrolujte, zda jsou zapnuty instalační jističe a proudový chránič (pokud je jím instalace vybavena).

### Konvektor trvale topí:

ujistěte se, že není konvektor v průvanu a že nebylo změněno nastavení teploty

### Povrch konvektoru je velmi horký:

– Za normálních okolností je max. povrchová teplota konvektoru v provozu omezena v souladu s normami. Nicméně pokud si myslíte, že konvektor je příliš horký, ujistěte se, že výkon odpovídá tepelným ztrátám místnosti a konvektor není umístěn v průvanu, který by narušoval jeho regulaci.

#### F125 S ELEKTRONICKÝM TERMOSTATEM

#### Úvod

CZ

Značka Atlantic založená v roce 1968 je známá jako specialista na topné systémy, teplotní komfort a technologie šetřící energii. Nový model F125, který jste zakoupili, zahrnuje 40 let zkušeností a inovací. Doufáme, že náš výrobek plně uspokojí vaše požadavky.

# Instalace

Při instalaci zkontrolujte výrobní štítek výrobku a část 1/2 návodu: článek U0621980.

Model CMG-PACK0/M lze instalovat v přenosné (mobilní) i pevné verzi.

Modely CMG-PACK0 a CMG-PACK0/PR lze instalovat pouze v pevné verzi.

#### PRVNÍ ZAPNUTÍ

Spínač ZAP/VYP je umístěn na pravé straně (pod řídicí jednotkou). Tento spínač používejte pouze pro zastavení topení na dlouhou dobu (mimo topnou sezónu)

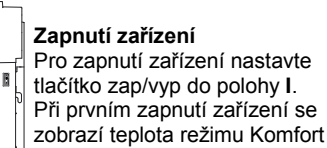

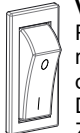

Vypnutí zařízení Pro vypnutí zařízení nastavte tlačítko zap/vyp do polohy **O**. Displej se vypne. Zařízení je vypnuto

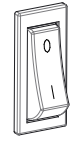

#### ŘÍDICÍ JEDNOTKA

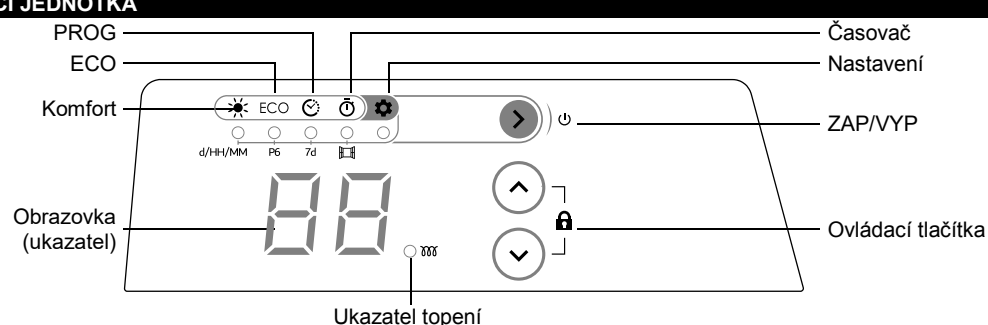

#### POUŽITÍ

Pro zapnutí zařízení stiskněte 🖲. Na obrazovce je zobrazen poslední použitý režim s aktuálním nastavením. Při prvním zapnutí je zařízení nastaveno na režim Komfort. Standardní nastavení teploty režimu Komfort je 19 °C. Pro vypnutí zařízení stiskněte a podržte tlačítko 🔊 (déle než 5 sekund).

| REZI | MY T | OPE | NI |
|------|------|-----|----|
|      |      |     |    |

| Piktogram | Název   | Popis                                                                                 |
|-----------|---------|---------------------------------------------------------------------------------------|
| ×         | Komfort | Pro volbu požadované komfortní teploty                                                |
| ECO       | ECO     | Úspora energie. Standardní nastavení teploty je o 3 °C nižší než teplota<br>"Komfort" |
| Ś         | PROG    | Pro automatické přepínání mezi režimy "Komfort" a "ECO"                               |
| Ō         | Časovač | Pro nastavení časovače pro vypnutí zařízení                                           |

Režim "Komfort" - Stiskněte opakovaně tlačítko 🔊, až se rozsvítí ukazatel pod piktogramem 💥 Na displeji se potom objeví poslední teplota nastavená pro režim "Komfort". Pro změnu teploty použijte tlačítka 📀 a 오 v rozsahu 7 °C, 12 °C a 28 °C. Po 5 sekundách nečinnosti je zvolená teplota automaticky zaznamenána a na displeji se potom objeví teplota prostředí.

Poznámka: Snížíte-li nastavení teploty "Komfort" pod teplotu režimu "ECO", klesne tato automaticky o 1 °C pod nové nastavení "Komfort".

**<u>Režim "ECO"</u>** – Stiskněte opakovaně tlačítko **(a)**, až se rozsvítí ukazatel pod piktogramem ECO. Na displeji se potom objeví poslední teplota nastavená pro režim "ECO". Pro změnu teploty použijte tlačítka  $\bigcirc$  a  $\bigcirc$  v rozsahu od 6 °C do teploty "Komfort" - 1 °C. Po 5 sekundách nečinnosti je zvolená teplota automaticky zaznamenána a na displeji se potom objeví teplota prostředí.

**<u>Režim "PROG"</u>** – Stiskněte opakovaně tlačítko **(**), až se rozsvítí ukazatel pod piktogramem <sup>(</sup>). Na displeji se potom objeví aktuální nastavení režimu podle použitého programu "**7d**".

|             |                                 |                                                      |       |       |       |                  |        |       |       |       |       | <u> </u> | <u> </u>      |             |       |      |       |        |       |            |        |       |        |       |
|-------------|---------------------------------|------------------------------------------------------|-------|-------|-------|------------------|--------|-------|-------|-------|-------|----------|---------------|-------------|-------|------|-------|--------|-------|------------|--------|-------|--------|-------|
|             |                                 | Standardní týdenní programování "7d" (možnost změny) |       |       |       |                  |        |       |       |       |       |          |               |             |       |      |       |        |       |            |        |       |        |       |
| Den         |                                 |                                                      | d1    |       |       | d2               | 2      |       | C     | 13    |       |          | d4            |             |       | d5   |       |        | C     | 16         |        |       | d7     |       |
| Program     |                                 |                                                      | P1    |       |       | P                | 1      |       | F     | 2     |       |          | P1            |             |       | P1   |       |        | F     | <b>'</b> 3 |        |       | P3     |       |
| d1 – pond   | ndělí, d2 – úterý… d7 – neděle. |                                                      |       |       |       |                  |        |       |       |       |       |          |               |             |       |      |       |        |       |            |        |       |        |       |
|             |                                 |                                                      |       |       |       |                  |        |       |       |       | Pr    | ogra     | ım " <b>F</b> | P1"         |       |      |       |        |       |            |        |       |        |       |
| Hodina      | 00                              | 01                                                   | 02    | 03    | 04    | 05               | 06     | 07    | 08    | 09    | 10    | 11       | 12            | 13          | 14    | 15   | 16    | 17     | 18    | 19         | 20     | 21    | 22     | 23    |
| Režim       | Ec                              | Ec                                                   | Ec    | Ec    | Ec    | Ec               | Co     | Co    | Ec    | Ec    | Ec    | Ec       | Ec            | Ec          | Ec    | Ec   | Ec    | Ec     | Co    | Co         | Co     | Co    | Ec     | Ec    |
| P1 je před  | nas                             | taver                                                | ný p  | rogra | am,   | ktery            | į je o | dopo  | ruče  | en pi | ro po | bužit    | í za          | nepì        | ítom  | inos | ti bě | hem    | n dne | e (re      | žim    | "EC   | O" 2   | 2.00  |
| - 06.00 a ( | 0.80                            | 0 - 1                                                | 8.00  | , rež | im "  | Kom              | nfort" | 06.   | - 00  | 08.0  | )0 a  | 18.0     | 0 - 2         | 22.00       | D).   |      |       |        |       |            |        |       |        |       |
|             |                                 |                                                      |       |       |       |                  |        |       |       |       | Pr    | ogra     | ım " <b>F</b> | P2"         | ,     |      |       |        |       |            |        |       |        |       |
| Hodina      | 00                              | 01                                                   | 02    | 03    | 04    | 05               | 06     | 07    | 08    | 09    | 10    | 11       | 12            | 13          | 14    | 15   | 16    | 17     | 18    | 19         | 20     | 21    | 22     | 23    |
| Režim       | Ec                              | Ec                                                   | Ec    | Ec    | Ec    | Ec               | Co     | Co    | Ec    | Ec    | Ec    | Ec       | Co            | Co          | Ec    | Ec   | Ec    | Ec     | Co    | Co         | Co     | Co    | Ec     | Ec    |
| P2 je před  | Inas                            | tave                                                 | ný p  | progr | am,   | kter             | ví je  | dop   | oruò  | ten i | pro   | použ     | zití za       | a ne        | příto | mno  | osti  | běhe   | em o  | dne.       | ale    | s př  | ícho   | dem   |
| domů běh    | em o                            | oběd                                                 | a (re | ežim  | "EC   | 0" 2             | 22.00  | ) - Ö | 6.00  | 80 .  | .00   | - 12.    | 00 a          | 14.0        | 50 —  | 18.0 | )0, r | ežin   | n "Ko | omfo       | ort" O | 6.00  | ) - 08 | 3.00. |
| 12.00 – 14  | 1.00                            | a 18                                                 | .0Ò   | - 22. | ŐO).  |                  |        |       |       | ,     |       |          |               |             |       |      | ,     |        |       |            |        |       |        |       |
|             |                                 |                                                      |       |       | ,     |                  |        |       |       |       | Pr    | oara     | m <b>F</b>    | <b>^</b> 3" |       |      |       |        |       |            |        |       |        |       |
| Hodina      | 00                              | 01                                                   | 02    | 03    | 04    | 05               | 06     | 07    | 08    | 09    | 10    | 11       | 12            | 13          | 14    | 15   | 16    | 17     | 18    | 19         | 20     | 21    | 22     | 23    |
| Režim       | Ec                              | Ec                                                   | Ec    | Ec    | Ec    | Ec               | Ec     | Ec    | Co    | Co    | Co    | Co       | Co            | Co          | Co    | Co   | Со    | Со     | Co    | Co         | Co     | Co    | Ec     | Ec    |
| P3 je před  | nas                             | tave                                                 | ný p  | rogra | am,   | kter             | ý je ( | dopo  | bruče | en p  | ro p  | oužit    | í při         | trva        | lé pì | ítom | inos  | ti, na | apř.  | v so       | botu   | i neł | bo n   | eděli |
| (režim "EC  | CO" 2                           | 22.0                                                 | 0 – C | 0.8   | ), re | žim <sup>.</sup> | "Kon   | nfort | " 08  | .00 - | -22.0 | 00).     |               |             |       |      |       |        |       |            |        |       |        |       |
| · "         |                                 |                                                      |       |       |       |                  |        |       |       |       | Pr    | odra     | .mF           | P4"         |       |      |       |        |       |            |        |       |        |       |
| Hodina      | 00                              | 01                                                   | 02    | 03    | 04    | 05               | 06     | 07    | 08    | 09    | 10    | 11       | 12            | 13          | 14    | 15   | 16    | 17     | 18    | 19         | 20     | 21    | 22     | 23    |

| Hodina     | 00   | 01   | 02    | 03    | 04 | 05   | 06     | 07   | 08   | 09    | 10   | 11    | 12    | 13  | 14    | 15    | 16  | 17 | 18   | 19         | 20 | 21 | 22 | 23 |
|------------|------|------|-------|-------|----|------|--------|------|------|-------|------|-------|-------|-----|-------|-------|-----|----|------|------------|----|----|----|----|
| Režim      | Co   | Co   | Со    | Co    | Co | Со   | Co     | Со   | Со   | Со    | Со   | Co    | Со    | Со  | Co    | Co    | Со  | Со | Co   | Со         | Co | Со | Со | Co |
| P4 ie před | nast | aver | ומ עו | roara | am | kten | í ie o | lono | ruče | en pr | o ne | epřet | ržitý | pro | V07 V | v rež | imu | Ko | mfoi | <b>t</b> " |    |    |    |    |

|            |      |      |       |       |       |       |        |      |      |       | Pro  | ogra | m "F  | P5"  |       |       |     |     |     |    |    |    |    |    |
|------------|------|------|-------|-------|-------|-------|--------|------|------|-------|------|------|-------|------|-------|-------|-----|-----|-----|----|----|----|----|----|
| Hodina     | 00   | 01   | 02    | 03    | 04    | 05    | 06     | 07   | 08   | 09    | 10   | 11   | 12    | 13   | 14    | 15    | 16  | 17  | 18  | 19 | 20 | 21 | 22 | 23 |
| Režim      | Ec   | Ec   | Ec    | Ec    | Ec    | Ec    | Ec     | Ec   | Ec   | Ec    | Ec   | Ec   | Ec    | Ec   | Ec    | Ec    | Ec  | Ec  | Ec  | Ec | Ec | Ec | Ec | Ec |
| P5 je před | nast | aver | ηý pi | rogra | am, I | který | i je c | lopo | ruče | en pr | o ne | přet | ržitý | prov | voz ۱ | v rež | imu | "EC | O". |    |    |    |    |    |

|        |    |    |    |    |    | Pr | ogra | am " <b>I</b> | P6" I | nast | aver | ný st | anda | ardn | ě (m | ožno | ost z | měr | ıy) |    |    |    |    |    |
|--------|----|----|----|----|----|----|------|---------------|-------|------|------|-------|------|------|------|------|-------|-----|-----|----|----|----|----|----|
| Hodina | 00 | 01 | 02 | 03 | 04 | 05 | 06   | 07            | 08    | 09   | 10   | 11    | 12   | 13   | 14   | 15   | 16    | 17  | 18  | 19 | 20 | 21 | 22 | 23 |
| Režim  | Ec | Ec | Ec | Ec | Ec | Ec | Со   | Со            | Ec    | Ec   | Ec   | Ec    | Ec   | Ec   | Ec   | Ec   | Ec    | Ec  | Со  | Co | Со | Со | Ec | Ec |

P6 je další přednastavený program (režim "ECO" 22.00 - 06.00 a 08.00 - 18.00, režim "Komfort" 06.00 - 08.00 a 18.00 – 22.00).

**Poznámka**: Pro změnu denního nebo týdenního programování přejděte do "Nastavení zařízení", na kartu "Denní programování (P6)" a "Týdenní programování (7d)". Před nastavením programování zkontrolujte nastavený den v týdnu a čas. Není-li den a čas nastavený, přejděte do "Programování zařízení", na kartu "Den v týdnu a čas".

**<u>Režim ČASOVAČ</u>** – Stiskněte opakovaně tlačítko ●, až se rozsvítí ukazatel pod piktogramem Ö. Na displeji se objeví čas, za který se zařízení vypne (standardně 1 hodina). Pro změnu časovače použijte tlačítka ○ a ○ v rozsahu od 1 do 8 hodin (s intervalem 1 hodina). Po 5 sekundách nečinnosti je zvolený čas automaticky zaznamenán a na displeji se potom objeví teplota prostředí.

#### Poznámka: Stiskem tlačítka 🔊 se časovač zastaví a zařízení přejde k parametru "Nastavení".

#### NASTAVENÍ ZAŘÍZENÍ

Stiskněte opakovaně tlačítko  $\mathfrak{D}$ , až se rozsvítí ukazatel pod piktogramem  $\mathfrak{P}$ . Bliká parametr "**no**", a pokud zvolíte tento parametr stiskem tlačítka  $\mathfrak{D}$ , zařízení se vrátí k režimu "Komfort". Pro vstup do nabídky "Nastavení" zvolte parametr "**go**" pomocí tlačítek  $\bigcirc$ ,  $\bigcirc$  a potvrďte stiskem tlačítka  $\mathfrak{D}$ .

#### CZ

Den v týdnu a čas – Po vstupu do nabídky "Nastavení" zařízení zobrazí nabídku "Den v týdnu a čas". Na obrazovce bliká parametr "d"/"1" (den v týdnu) a pro změnu dne použijte tlačítka ⊙ a ⊙, kde "1" je pondělí a "7" je neděle. Stiskem tlačítka ● potvrďte den v týdnu a přejděte do nastavení hodin. Na obrazovce bliká parametr "HH"/"12" a pro změnu hodiny od 0 do 23 použijte tlačítka ⊙ a ⊙. Stiskem tlačítka ● potvrďte nastavení hodiny a přejděte do nastavení hodin. Na obrazovce bliká parametr "HH"/"12" a pro změnu hodiny od 0 do 23 použijte tlačítka ⊙ a ⊙. Stiskem tlačítka ● potvrďte nastavení hodiny a přejděte do nastavení minut. Na obrazovce bliká parametr "ΠΠ"/"00" a pro změnu minut od 0 do 59 použijte tlačítka ⊙ a ⊙. Stiskem tlačítka ● nastavení minut. Na obrazovce bliká parametr "ΠΠ"/"00" a pro změnu minut od 0 do 59 použijte tlačítka ⊙ a ⊙. Stiskem tlačítka ● nabídce "Denní programování (P6) – Po nastavení dne v týdnu a času zařízení automaticky přejde k nabídce "Denní programování". Na obrazovce bliká parametr "P6"/"no", a pokud zvolíte tento parametr stiskem tlačítka ●, zařízení přeskočí "Denní programování" a přejde k nabídce "Týdenní programování". Pro vstup do nabídky "Denní programování" zvolte parametr "P6"/"go" pomocí tlačítek ⊙, ⊙ a potvrďte stiskem tlačítka ●. Na obrazovce bliká parametr "00"/"Ec", kde "00" je hodina a "Ec" je režim "ECO". Pro změnu parametru z "Ec" na "Co" (režim "Komfort") použijte tlačítka ⊙, ⊙ a potvrďte stiskem tlačítka ●. Opakujte postup pro každou hodinu od 00 do 23. Po nastavení poslední hodiny na obrazovce bliká parametr "P6"/"no". Stiskem tlačítka ● potvrďte stiskem tlačítka ● potvrďte program "P6" a přejděte k nabídce "7d".

**Týdenní programování (7d)** – Po nabídce "Denní programování (P6)" zařízení automaticky přejde k nabídce "Týdenní programování". Na obrazovce bliká parametr "**7d**"/"**no**", a pokud zvolíte tento parametr stiskem tlačítka , zařízení přeskočí "Týdenní programování" a přejde k nabídce "Funkce otevřeného okna". Pro vstup do nabídky "Týdenní programování" zvolte parametr "**7d**"/"**go**" pomocí tlačítek ☉, ☉ a potvrďte stiskem tlačítka Na obrazovce bliká parametr "**1**","**P1**", kde "**d1**" je den v týdnu a "**P1**" je přednastavený program. Pro změnu programu z "**P1**" na "**P6**" použijte tlačítka ☉, ☉ a potvrďte stiskem tlačítka v týdnu od "**d1**" do "**d7**". Po nastavení posledního dne na obrazovce bliká parametr "**7d**"/"**no**". Stiskem tlačítka potvrďte týdenní program "**7d**" a přejděte do nabídky "Funkce otevřeného okna".

**Funkce otevřeného okna** – Po nabídce "Týdenní programování (7d)" zařízení automaticky přejde k nabídce "Funkce otevřeného okna". Na obrazovce bliká parametr "][",**oF**", a pokud zvolíte tento parametr stiskem tlačítka  $\mathfrak{D}$ , zařízení přeskočí nabídku "Funkce otevřeného okna" a přejde k nabídce "Nastavení". Pro aktivaci "Funkce otevřeného okna" zvolte parametr "]["/,**on**" pomocí tlačítek  $\mathfrak{O}$ ,  $\mathfrak{O}$  a potvrďte stiskem tlačítka  $\mathfrak{D}$ .

**Poznámka**: Pokud zařízení zjistí otevřené okno v místnosti, kde je instalováno, zastaví topení a na obrazovce se objeví parametr "][" (blikající). Pro pokračování topení musíte na zařízení ručně zvolit parametr "]["/,go" pomocí tlačítek  $\odot$ ,  $\odot$  a potvrďte stiskem tlačítka  $\circledast$ .

**Opuštění nabídky nastavení** – Stiskněte opakovaně tlačítko **(a)**, až se rozsvítí ukazatel pod piktogramem **(b)**. Na obrazovce bliká parametr "žádné", zvolte tento parametr stiskem tlačítka **(a)**, aby se zařízení mohlo vrátit do režimu "Komfort".

Poznámka: Za 60 sekund nečinnosti v jakékoli nabídce "Nastavení" zařízení automaticky opustí tuto nabídku a přejde zpět do nabídky "Komfort".

#### ZÁMEK OVLÁDACÍCH PRVKŮ

Aby nemohla změnit nastavení třetí osoba, můžete použít zámek ovládacích prvků. Současně stiskněte a podržte tlačítka  $\odot$  a  $\odot$  (déle než 5 sekund). Pro odemčení zařízení rovněž stiskněte a podržte tlačítka  $\odot$  a  $\odot$  (déle než 5 sekund).

Poznámka: Je-li zařízení uzamčené, objevuje se na displeji teplota prostředí.

#### KALIBRACE ZAŘÍZENÍ

Pro seřízení aktuální teploty (v místnosti) se zobrazenou teplotou můžete zařízení kalibrovat. Současně stiskněte a podržte tlačítka  $(\circ, \circ)$ ,  $(\circ, \circ)$  a  $(\circ, \circ)$ . Na obrazovce se zobrazí aktuální hodnota korekce (standardně 0,0 °C). Stiskem tlačítek  $(\circ, \circ)$  a  $(\circ, \circ)$  změníte tuto hodnotu od -3 °C do +3 °C. Pro opuštění kalibrace současně stiskněte a podržte tlačítka  $(\circ, \circ)$ ,  $(\circ, \circ)$  a  $(\circ, \circ)$ . Zařízení se vrátí do aktuálního režimu.

Poznámka: Není-li žádné tlačítko stisknuto 5 sekund nebo déle, zařízení režim kalibrace automaticky opustí.

#### SPECIFIKACE MODELU

#### Konvektory CMG-PACK0, CMG-PACK0/M, CMG-PACK0/PR

| Specifikace                                                    | Symbol   | Hodnota   | Jednotka     |
|----------------------------------------------------------------|----------|-----------|--------------|
| Tepelný výkon                                                  |          |           |              |
| Jmenovitý tepelný výkon                                        | P nom    | 0,5 – 2,5 | kW           |
| Minimální tepelný výkon                                        | P min    | 0,0       | kW           |
| Dlouhodobý maximální tepelný výkon                             | P max, c | 2,5       | kW           |
| Vedlejší spotřeba energie                                      |          |           |              |
| Při maximálním tepelném výkonu                                 | el max.  | 0,000     | kW           |
| Při minimálním tepelném výkonu                                 | el min.  | 0,000     | kW           |
| V nebetovectním režimu                                         | ol ob    | 0,397     | W            |
| v pohotovostnim rezimu                                         | ersb     | 0,000     | kW           |
| Specifikace                                                    | Jednotka | Dodatečr  | ié informace |
| Typ ovládání tepelného výkonu/teploty místn                    | osti     |           |              |
| Elektronické ovládání teploty místnosti a týdenní programování | Ano      |           |              |
| Další možnosti ovládání                                        |          |           |              |
| Ovládání teploty místnosti se snímačem přítomnosti uživatele   | Ne       |           |              |
| Ovládání teploty místnosti se snímačem otevřeného okna         | Ano      |           |              |
| Možnost dálkového ovládání                                     | Ne       |           |              |
| Ovládání adaptivní aktivace                                    | Ano      |           |              |
| Omezení trvání aktivace                                        | Ano      | Ča        | sovač        |
| Snímač "black globe"                                           | Ne       |           |              |

#### KONTAKTY

#### Fenix Trading s.r.o.

Slezská 2, 790 01 Jeseník +420 584 495 303, fenix@fenixgroup.cz www.fenixgroup.cz

#### ZÁRUKA

#### ULOŽTE TENTO DOKUMENT NA BEZPEČNÉM MÍSTĚ

(Toto osvědčení předložte pouze v případě reklamace)

Dodavatel poskytuje na výrobky záruku 24 mesíců od data prodeje. Záruka se nevztahuje na vady způsobené dopravou, nedbalou manipulací, neodbornou montáží, nedodržením pokynù uvedených v tomto návodu. Záruka se rovnež nevztahuje na bežné opotrebení výrobku.

Jakýkoliv zásah do výrobku je považován za porušení zárucních podmínek.

Kompletní záruèní podmínky naleznete na stránkách www.fenixgroup.cz

Tento dokument spolu s dokladem o zakoupení použijte pouze v pøípadì reklamace u svého prodejce nebo instlaèní firmy.

Ustanovení v tichto záruèních podmínkách nezahrnuje všechny body uvedené v záruèních podmínkách daných zákonem .

| Typ zařízení             |                |       |  |
|--------------------------|----------------|-------|--|
| Sériové číslo            |                |       |  |
| Jméno a adresa zákazníka |                |       |  |
|                          | RAZÍTKO INSTAL | ATÉRA |  |
|                          |                |       |  |
|                          |                |       |  |
|                          |                |       |  |
|                          |                |       |  |
|                          |                |       |  |
|                          |                |       |  |
|                          |                |       |  |
|                          |                |       |  |

# WARNING (EN)

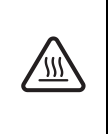

Caution, hot surface. WARNING: Some parts of this product may become very hot and cause burns on contact. Special care must be taken if children and vulnerable adults are present.

- Children under 3 years must be kept away from this appliance, unless they are constantly supervised.

- Children between 3 and 8 years should only put the unit on or off, to provided that the latter has been placed or installed in a normal position and that these children have supervision or have received instructions on using the machine safely and understand the potential hazards. Children aged between 3 and 8 years must not connect or adjust or clean the device and perform maintenance or user.

- This unit can be used by older children at least 8 years and by people with physical, sensory or mental capabilities or lack of experience or knowledge, if they are monitored correctly or instructions for using the appliance safely given to them and if the risks were apprehended. Children should not play with the appliance. Cleaning and maintenance by the user should not be performed by children without supervision.

- This appliance may only be plugged in or connected by an authorized person, according to valid regulations and rules.

- If the power cable is damaged, it should be replaced by the manufacturer, his after-sales department or by a person of similar qualification to avoid any danger.

- The user manual for the appliance is available from the aftersales department, on the number shown on the warranty form included with this manual.

- With the first setting in heating, a light odor can appear corresponding to the evacuation of the possible traces related to the manufacturing of the device.

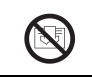

**Caution**: For safety reasons, and to avoid overheating, do not cover the heating appliance.

Appliances carrying this symbol must never be disposed of with household waste, but must be collected separately for recycling. At the end of their life, products must be collected and recycled according to local regulations and ordinances.

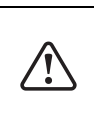

When an appliance is installed at a higher altitude, the air output temperature rises (around 10°C per 1000 m rise in ground).

# In case of use of the device in mobile version:

Do not use it near a bath-tub, a shower or a swimming pool.

- Do not use this heating appliance near a bath, shower or swimming pool. Do not use this heating appliance in small rooms, when people with limited mobility are present who cannot leave the room unaided, unless constant supervision is provided.

### **INSTALLATION (EN)**

Where to install the device? (see page 2)

- This appliance has been designed to be installed in residential premises. Please consult your dealer if other circumstances apply.

- It must be installed in accordance with professional standards, and comply with the regulations in force in the country of installation.

- The appliances are class II and protected from water splashes to IP 24. They may therefore be installed in volume 2 of shower rooms. It is forbidden to install the device in volume 1. It must be impossible for anyone using the shower or bath to reach the appliance's controls, however.

- Respect minimum distances to obstacles when positioning the appliance.

- The appliance's support bracket allows to maintain a free space behind the appliance so as not to interfere with its adjustment. The gap between the appliance and the wall shall not be obstructed in any way.

- For appliances equipped with absence detector:

To optimize the absence detection of your appliance, avoid installing the device in narrow corner or behind furniture.

**Do not install the appliance** (see page 2, 3)

- In a draught that could affect its adjustment (beneath a centrally-controlled mechanical fan unit, etc.).

- Underneath a fixed mains socket or near curtains or any other flammable materials

- The air outlet grid and control unit must be visible at the top of the appliance. It is forbidden to mount a vertical device horizontally and vice versa.

### Mobile version

- To ensure that the mobile installation is possible for your model, see the product manual part 2/2.

- **CAUTION**: the appliances which are not equipped with plug cannot be used in mobile version.

- The appliance must be placed on a horizontal surface. Please refer to feet kit assembly instruction on page 4 of this booklet or to instructions with feet (ref. 0517300 / 0517400).

Wall mounting version (see page 5)

- Release the appliance's latching bar. We recommend you place the appliance flat on the ground. Use a screwdriver to raise the tongue of the fitting, carefully so as not to distort it. While keeping the tongue raised, push the latching bar downwards to release the latches at the top. Pivot the latching bar around the lower latches. Remove the latching bar.

- Fix the latching bar. Place the latching bar on the floor against the wall. Locate the drilling points **A**. These show you where the lower fastenings are. Lift the latching lug, aligning it with the drilling point **A** to locate the drilling points **B**. These show you where the upper fastenings are. Drill the four holes, and insert the plugs. If extra support is needed, use special plugs (e.g.: in plasterboard). Position the latching bar and screw in place.

- Lock the appliance onto latching bar. Place the appliance at an angle on the supports **S1**. Pivot the appliance to place it on the supports **S2**. Lower the appliance onto latching bar. The appliance clicks in place, showing it is fixed and latched. To release the appliance from the latching bar, use a flat-head screwdriver and push the tongue (top left of the latching bar behind the appliance) towards the wall. Lift the appliance while holding the tongue with the screwdriver. Swing it forward then lift it off the supports **S1**.

# Electric connection

- The power supply to the appliance is 220-230V, 50Hz/60Hz.

- In damp atmospheres, such as bathrooms and kitchens, the junction box must be located at least 25 cm from the floor.

### Appliances without plug

- A 3-strand mains cable is used for connection to the mains, connected via a junction box. (Brown wire = Phase, Blue wire = Neutral, Black wire = pilot wire).

- In damp atmospheres, such as bathrooms and kitchens, the junction box must be located at least 25 cm from the floor. The appliance's power supply must be connected straight to the mains, after the all-pole cut-off, with a contact opening gap of at least 3mm with no intermediate switch.

The appliance must not be earthed. / Do not connect the pilot wire (black) to earth. If a controller or controlled appliance is protected by a 30mA breaker (e.g.: bathroom) the pilot wire power supply must be protected on this breaker.

### **MAINTENANCE (EN)**

# ATTENTION! All operations are performed only with the device completely de-energized!

In order to maintain the performance of the appliance, you should use a vacuum cleaner or brush twice a year to remove the dust from the upper and lower grids. Every five years, a maintenance engineer should check the inside of the appliance. In a polluted atmosphere, dirty marks could appear on the appliance's grille. This is because of the poor quality of the ambient air. In this case, it is advisable to check that the room is properly ventilated (fan, air intake, etc.) and that the air is clean. Such dirty marks are no reason to have the appliance replaced under the terms of the warranty.

The casing of the appliance can be cleaned with a damp cloth, do not use abrasive products.

ATTENTION! The housing protection should never be cleaned with abrasive and aggressive products.

# **ADVICE FOR USERS (EN)**

Putting the appliance at its maximum setting will not increase the temperature faster. If you are out for several hours, consider lowering the temperature. If you have several appliances in one room, let them operate together, so you have a more uniform temperature while optimizing power consumption. This also applies to an empty room; where it is better to let the appliance run at a lower setting, rather than turn it off completely.

### **TROUBLESHOOTING (EN)**

**The appliance is not heating**: Check that the installation circuitbreakers are engaged. Check the room air temperature. For models fitted with a remote programmer, check it is in COMFORT mode.

The appliance is constantly heating: check the appliance is not in a draught, or whether the temperature setting has been changed.

The appliance does not follow the programmed commands (for model equipped with remote programmer): Check that the programming unit is being properly used or whether the programming cassette is properly inserted in its compartment and it operates normally, and also check the cell. Electronic appliances with a microprocessor could be affected by some serious mains disturbances (not compliant with CE regulations defining interference protection levels). If there are any problems (thermostat jammed, etc.) cut the appliance power supply (fuse, circuit-breaker, etc.) then restart the appliance after 5 mins.

If the problem often recurs check the power supply from your energy provider.

The surface of the appliance is very hot: It is normal that the convector is hot when operating, it being understood that the surface temperature is limited according to the current standard However, if you feel that your appliance is still too hot, verify that the power is correct for the surface area of your room (we recommend on average 100 W/m2) and the appliance is not in a draught that would affect its setting.

#### F125 WITH ELECTRONIC THERMOSTAT

#### Introduction

Atlantic brand founded in 1968 is known for its specialization in heating systems, thermal comfort and energy saving technologies. New F125 model purchased by you comes with 40 years of experience and innovations. We hope that our product will fully meet your needs. Thanks for your trust in Atlantic brand! For more detailed information about all our solutions, please visit our website: www.atlantic-comfort.com

## Installation

For installation, please see the nameplate on the product and manual part 1/2: article U0621980.

Model CMG-PACK0/M can be installed both in portable (mobile) and fixed version.

Models CMG-PACK0 и CMG-PACK0/PR can be installed only in fixed version.

FIRST SWITCHING ON

The ON/OFF switch is located to the right (below the control unit). Please use this switch only when you stop the heating for a long time (out of heating season)

Switching on the appliance

To switch the appliance on, set the On/Off button into «I»

B position.

When you switch the appliance on for the first time, the Comfort mode temperature is displayed

Switching off the

appliance To switch the appliance off. set the On/Off button into «O» position. The display turns off.

The appliance is shut off

#### CONTROL UNIT

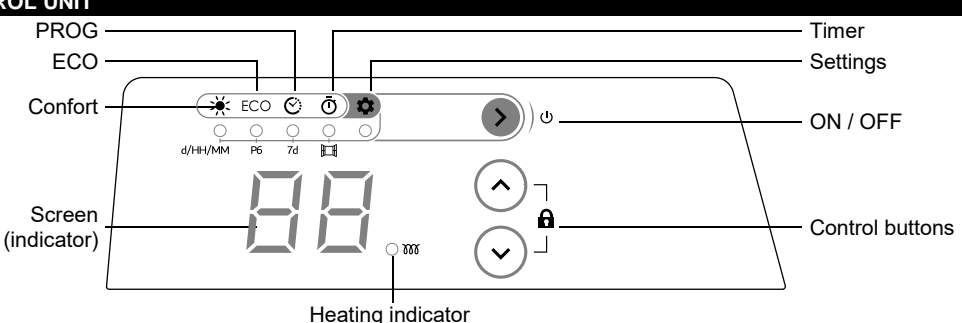

#### USING

Press I to turn on the appliance. The last used mode is displayed on the screen with current settings. When you turn the appliance on for the first time, the appliance is set to the Comfort mode. The temperature setting of the Comfort mode is 19°C by default. To turn the appliance off, press and hold down the button 🔊 (for over 5 seconds).

| HEATING MC | DES     |                                                                                  |
|------------|---------|----------------------------------------------------------------------------------|
| Pictogram  | Name    | Description                                                                      |
| *          | Comfort | Used to select the preferred comfort temperature                                 |
| ECO        | ECO     | Energy saving. The temperature is by default 3°C below the «Comfort» temperature |
| Ô          | PROG    | Used to automatically switch between «Comfort» and «ECO» modes                   |
| Ō          | Timer   | Lets you set a timer to turn the appliance off                                   |
|            |         |                                                                                  |

«COMFORT» mode – Press the button I repeatedly until the indicator below the pictogram 🔆 lights up. The display then shows the last temperature set for the «Comfort» mode. To change the temperature, use the buttons ⊙ and ⊙ in the range of 7°C, 12°C to 28°C. After 5 seconds with no activity, the selected temperature is automatically recorded, the display then shows the ambient temperature.

#### ΕN

**Note:** if you reduce the «Comfort» temperature setting below the «ECO» mode temperature, the latter automatically drops by 1°C below the new «Comfort» setting.

<u>**«ECO» mode**</u> – Press the button **•** repeatedly until the indicator below the pictogram ECO lights up. The display then shows the last temperature set for the «ECO» mode. To change the temperature, use the buttons  $\odot$  and  $\odot$  in the range of 6°C to the «Comfort» temperature - 1°C. After 5 seconds with no activity, the selected temperature is automatically recorded, the display then shows the ambient temperature.

<u>«PROG» mode</u> – Press the button **®** repeatedly until the indicator below the pictogram **C** lights up. The display then shows current mode settings following the **«7d**» program in use.

| Dayd1d2d3d4d5d6d7ProgramP1P1P1P2P1P1P1P3P3d1 - Monday, d2 - Tuesdayd7 - Sunday.Time00010102030405060708091011121314151617181920212223ModeEcEcEcEcEcEcEcEcEcEcEcEcEcEcEcEcEcEcEcEcEcEcEcEcEcEcEcEcEcEcEcEcEcEcEcEcEcEcEcEcEcEcEcEcEcEcEcEcEcEcEcEcEcEcEcEcEcEcEcEcEcEcEcEcEcEcEcEcEcEcEcEcEcEcEcEcEcEcEcEcEcEcEcEcEcEcEcEcEcEcEcEcEcEcEcEcEcEcEcEcEcEcEcEcEcEcEcEcEcEcEcEcEcEcEcEcEcEcEcEcEcEcEcEcEcEcEcEcEcEc                                                                                                    |                                                                                                    | Γ                                                                                                    | Weekly programming «7d» by default (changeable) |       |      |      |        |       |        |       |     |       |        |     |    |       |             |     |        |     |       |          |      |    |
|----------------------------------------------------------------------------------------------------|----------------------------------------------------------------------------------------------------|----------------------------------------------------------------------------------------------------|-------------------------------------------------|-------|------|------|--------|-------|--------|-------|-----|-------|--------|-----|----|-------|-------------|-----|--------|-----|-------|----------|------|----|
| Program         P1         P1         P2         P1         P1         P3         P3           d1 - Monday, d2 - Tuesday d7 - Sunday.         Program «P1»         Time         00         01         02         03         04         05         06         07         08         09         10         11         12         13         14         15         16         17         18         19         20         21         22         23           Mode         Ec E         Ec E         Ec E         Ec E         Ec E         Ec E         Co Co Co         Co Co         Co         Co Co         Ec E         Ec E         Ec Co Co         Co Co         Co                                                                                                    | Day                                                                                                    | d1                                                                                                    |                                                 |       | d2   |      |        |       | d3     |       |     | d4    |        |     | d5 |       |             |     |        |     |       | d7       |      |    |
| d1 - Monday, d2 - Tuesday d7 - Sunday.         Time       00       01       02       03       04       05       06       07       08       09       10       11       12       13       14       15       16       17       18       19       20       21       22       23         Mode       EC [EC [EC [EC [EC [EC [CC [CC [CC [CC [                                                                                                    | Program                                                                                                    | Program P1                                                                                                    |                                                 | P1    |      |      | P      | P1    |        | P2    |     |       | P1     |     | P1 |       |             | P3  |        |     | P3    |          |      |    |
| Time         O0         O1         O2         O3         O4         O5         O6         O7         O8         O9         10         11         12         13         14         15         16         17         18         19         20         21         22         23           Mode         EC         EC <td< td=""><td colspan="9">d1 – Monday, d2 – Tuesday d7 – Sunday.</td></td<>                                                                                                    | d1 – Monday, d2 – Tuesday d7 – Sunday.                                                                                                    |                                                                                                    |                                                 |       |      |      |        |       |        |       |     |       |        |     |    |       |             |     |        |     |       |          |      |    |
| $ \begin{array}{                                    $                                                                                                    | Program «P1»                                                                                                    |                                                                                                    |                                                 |       |      |      |        |       |        |       |     |       |        |     |    |       |             |     |        |     |       |          |      |    |
| ImageEcEcEcEcEcEcEcEcEcEcEcEcEcEcCoCoC                                                                                                    | Time                                                                                                    | 00                                                                                                    | 01                                              | 02    | 03   | 04   | 05     | 06    | 07     | 08    | 09  | 10    | 11 1   | 2   | 13 | 14    | 15          | 16  | 17     | 18  | 19    | 20 2     | 1 22 | 23 |
| P1 is the preset program which is recommended for use while absent in the daytime («ECO» mode 22.00-06.00 and 08.00 - 18.00, «Comfort» mode 06.00 - 08.00 and 18.00 - 22.00).         Time       00       01       02       03       04       05       06       07       08       09       10       11       12       13       14       15       16       17       18       19       20       21       22       23         Mode       EC       EC       EC       EC       EC       EC       EC       EC       EC       EC       CO       CO       EC       EC       EC       EC       CO       CO       CO       EC       EC       EC       EC       CO       CO       CO       EC       EC       EC       CO       CO       C                                                                                                    | Mode                                                                                                    | Ec                                                                                                    | Ec                                              | Ec    | Ec   | Ec   | Ec     | Co    | Со     | Ec    | Ec  | Ec    | Ec E   | cI  | Ec | Ec    | Ec          | Ec  | Ec     | Со  | Со    | Co C     | o Ec | Ec |
| 06.00 and 08.00 - 18.00, «Comfort» mode 06.00 - 08.00 and 18.00 - 22.00).                                                                                                    | P1 is the preset program which is recommended for use while absent in the daytime («ECO» mode 22.00 -                                                                                         |                                                                                                    |                                                 |       |      |      |        |       |        | .00 - |     |       |        |     |    |       |             |     |        |     |       |          |      |    |
| Program «P2»           Time         00         01         02         03         04         05         06         07         08         09         10         11         12         13         14         15         16         17         18         19         21         22         23           Mode         EC         EC         EC         EC         CO         CO         EC         EC         CO         CO                                                                                                    | 06.00 and                                                                                                    | 0 and 08.00 - 18.00, «Comfort» mode 06.00 - 08.00 and 18.00 - 22.00).                                              |                                                 |       |      |      |        |       |        |       |     |       |        |     |    |       |             |     |        |     |       |          |      |    |
| Time000102030405060708091011121314151617181920212223ModeLCLC<                                                                                                    |                                                                                                    |                                                                                                    | Program « <b>P2</b> »                           |       |      |      |        |       |        |       |     |       |        |     |    |       |             |     |        |     |       |          |      |    |
| Mode       Ec   Ec   Ec   Ec   Ec   Ec   Co   Co   Ec   Ec   Ec   Co   Co   Co   Co   Co   Co   Co   C                                                                                                    | Time                                                                                                    | 00                                                                                                    | 01                                              | 02    | 03   | 04   | 05     | 06    | 07     | 08    | 09  | 10    | 11 1   | 2   | 13 | 14    | 15          | 16  | 17     | 18  | 19    | 20 2     | 1 22 | 23 |
| P2 is the preset program which is recommended for use while absent in the daytime, but coming at home during lunch time («ECO» mode 22.00 - 06.00, 08.00 - 12.00 and 14.00 - 18.00, «Comfort» mode 06.00 - 08.00, 12.00 - 14.00 and 18.00 - 22.00).     Program (P3»   Time 00 01 02 03 04 05 06 07 08 09 10 11 12 13 14 15 16 17 18 19 20 21 22 23   Mode Ec Ec Ec Ec Ec Ec Ec Ec Co Co Co Co Co Co Co Co Co Co Co Co Co                                                                                                    | Mode                                                                                                    | Ec                                                                                                    | Ec                                              | Ec    | Ec   | Ec   | Ec     | Co    | Co     | Ec    | Ec  | Ec    | Ec C   | 0 0 | Co | Ec    | Ec          | Ec  | Ec     | Со  | Co    | Co C     | o Ec | Ec |
| lunch time («ECO» mode 22.00 - 06.00, 08.00 - 12.00 and 14.00 - 18.00, «Comfort» mode 06.00 - 08.00, 12.00         - Program «P3»         Time       00       01       02       03       04       05       06       07       08       09       10       11       12       13       14       15       16       17       18       19       20       21       22       23         Mode       Ec       Ec                                                                                                    | P2 is the preset program which is recommended for use while absent in the daytime, but coming at home during                                                                                  |                                                                                                    |                                                 |       |      |      |        |       |        |       |     |       |        |     |    |       |             |     |        |     |       |          |      |    |
| - 14.00 and 18.00 - 22.00).<br>Time 00 01 02 03 04 05 06 07 08 09 10 11 12 13 14 15 16 17 18 19 20 21 22 23<br>Mode Ec Ec Ec Ec Ec Ec Ec Co Co Co Co Co Co Co Co Co Co Co Co Co                                                                                                    | lunch time («ECO» mode 22.00 - 06.00, 08.00 - 12.00 and 14.00 - 18.00, «Comfort» mode 06.00 - 08.00, 12.00                                                                                    |                                                                                                    |                                                 |       |      |      |        |       |        |       |     |       |        |     |    |       |             |     |        |     |       |          |      |    |
| Program «P3»           Time         00         01         02         03         04         05         06         07         08         09         10         11         12         13         14         15         16         17         18         19         20         21         22         23           Mode         Ec         Ec <td< td=""><td>– 14.00 ar</td><td>nd 18</td><td>3.00</td><td>- 22.</td><td>00).</td><td></td><td></td><td></td><td></td><td></td><td></td><td></td><td></td><td></td><td></td><td></td><td></td><td></td><td></td><td></td><td></td><td></td><td></td><td></td></td<>                                                                                                    | – 14.00 ar                                                                                                    | nd 18                                                                                                    | 3.00                                            | - 22. | 00). |      |        |       |        |       |     |       |        |     |    |       |             |     |        |     |       |          |      |    |
| Time000102030405060708091011121314151617181920212223ModeEcEcEcEcEcEcEcEcCoCo<                                                                                                    |                                                                                                    |                                                                                                    |                                                 |       |      |      |        |       |        |       |     | Pro   | gram   | «P  | 3» |       |             |     |        |     |       |          |      |    |
| Mode       Ec       Ec       Ec       Ec       Ec       Ec       Ec       Ec       Co       Co                                                                                                    | Time                                                                                                    | 00                                                                                                    | 01                                              | 02    | 03   | 04   | 05     | 06    | 07     | 80    | 09  | 10    | 11 1   | 2   | 13 | 14    | 15          | 16  | 17     | 18  | 19    | 20 2     | 1 22 | 23 |
| P3 is the preset program which is recommended for use while constantly present, for example on Saturday or<br>Sunday («ECO» mode 22.00 – 08.00, «Comfort» mode 08.00 -22.00).                                                                                                    | Mode                                                                                                    | Ec                                                                                                    | Ec                                              | Ec    | Ec   | Ec   | Ec     | Ec    | Ec     | Co    | Со  | Co    | Co     | 0   | Co | Co    | Со          | Co  | Co     | Со  | Co    | Co C     | o Ec | Ec |
| Sunday («ECO» mode 22.00 – 08.00, «Comfort» mode 08.00 -22.00).<br>Program «P4»<br>Time 00 01 02 03 04 05 06 07 08 09 10 11 12 13 14 15 16 17 18 19 20 21 22 23<br>Mode Co Co Co Co Co Co Co Co Co Co Co Co Co                                                                                                    | P3 is the preset program which is recommended for use while constantly present, for example on Saturday or                                                                                    |                                                                                                    |                                                 |       |      |      |        |       |        |       |     |       |        |     |    |       |             |     |        |     |       |          |      |    |
| Program <b>«P4»</b> Time000102030405060708091011121314151617181920212223ModeCoCo<                                                                                                    | Sunday («                                                                                                    | unday («ECO» mode 22.00 – 08.00, «Comfort» mode 08.00 -22.00).                                                     |                                                 |       |      |      |        |       |        |       |     |       |        |     |    |       |             |     |        |     |       |          |      |    |
| Time000102030405060708091011121314151617181920212223ModeCoCo                                                                                                    |                                                                                                    | Program « <b>P4</b> »                                                                                              |                                                 |       |      |      |        |       |        |       |     |       |        |     |    |       |             |     |        |     |       |          |      |    |
| Mode       Co       Co                                                                                                    | Time                                                                                                    | 00                                                                                                    | 01                                              | 02    | 03   | 04   | 05     | 06    | 07     | 08    | 09  | 10    | 11 1   | 2   | 13 | 14    | 15          | 16  | 17     | 18  | 19    | 20 2     | 1 22 | 23 |
| P4 is the preset program which is recommended for continuous operation in «Comfort» mode.<br>Program «P5»<br>Time 00 01 02 03 04 05 06 07 08 09 10 11 12 13 14 15 16 17 18 19 20 21 22 23<br>Mode Ec Ec Ec Ec Ec Ec Ec Ec Ec Ec Ec Ec Ec                                                                                                    | Mode                                                                                                    | Co                                                                                                    | Co                                              | Co    | Co   | Co   | Co     | Co    | Co     | Co    | Co  | Co    | Co     | 0   | Co | Co    | Co          | Co  | Co     | Со  | Co    | Co C     | o Co | Co |
| Program «P5»Time000102030405060708091011121314151617181920212223ModeEcEc </td <td colspan="9">P4 is the preset program which is recommended for continuous operation in «Comfort» mode.</td>                                                                                                    | P4 is the preset program which is recommended for continuous operation in «Comfort» mode.                                                                                                    |                                                                                                    |                                                 |       |      |      |        |       |        |       |     |       |        |     |    |       |             |     |        |     |       |          |      |    |
| Time000102030405060708091011121314151617181920212223ModeEcEc                                                                                                    |                                                                                                    |                                                                                                    |                                                 |       |      |      | r      |       |        |       |     | Pro   | gram   | «Pt | 5» |       |             |     |        |     | r     |          |      |    |
| Mode       Ec   Ec   Ec   Ec   Ec   Ec   Ec   Ec                                                                                                    | Time                                                                                                    | 00                                                                                                    | 01                                              | 02    | 03   | 04   | 05     | 06    | 07     | 08    | 09  | 10    | 11 1   | 2 ' | 13 | 14    | 15          | 16  | 17     | 18  | 19    | 20 2     | 1 22 | 23 |
| P5 is the preset program which is recommended for continuous operation in «ECO» mode.<br>Program « <b>P6</b> » by default (changeable)<br>Time 00 01 02 03 04 05 06 07 08 09 10 11 12 13 14 15 16 17 18 19 20 21 22 23<br>Mode Ec Ec Ec Ec Ec Ec Co Co Co Ec Ec Ec Ec Ec Ec Ec Ec Ec Ec Ec Ec Ec                                                                                                    | Mode                                                                                                    | Ec                                                                                                    | Ec                                              | Ec    | Ec   | Ec   | Ec     | Ec    | Ec     | Ec    | Ec  | Ec    | Ec E   | c   | Ec | Ec    | Ec          | Ec  | Ec     | Ec  | Ec    | Ec E     | c Ec | Ec |
| Program «P6» by default (changeable)Time000102030405060708091011121314151617181920212223ModeEcEc<                                                                                                    | P5 is the preset program which is recommended for continuous operation in «ECO» mode.                                                                                                    |                                                                                                    |                                                 |       |      |      |        |       |        |       |     |       |        |     |    |       |             |     |        |     |       |          |      |    |
| Time 00 01 02 03 04 05 06 07 08 09 10 11 12 13 14 15 16 17 18 19 20 21 22 23<br>Mode Ec Ec Ec Ec Ec Ec Co Co Co Ec Ec Ec Ec Ec Ec Ec Ec Ec Ec Ec Ec Ec                                                                                                    | Program «P6» by default (changeable)                                                                                                    |                                                                                                    |                                                 |       |      |      |        |       |        |       |     |       |        |     |    |       |             |     |        |     |       |          |      |    |
| [ <u>Mode</u> [Ec]Ec]Ec]Ec]Ec]Ec]Co]Co]Ec]Ec]Ec]Ec]Ec]Ec]Ec]Ec]Ec]Ec]Ec]Ec]Co]Co]Co]Co]Co]Ec]Ec]<br>P6 is another preset program («ECO» mode 22.00 - 06.00 and 08.00 - 18.00, «Comfort» mode 06.00 - 08.00<br>and 18.00 – 22.00).<br>Note: to change dayly or weekly programming, please go to «Appliance settings», at the tab «Dayly<br>programming (P6)» and «Weekly programming (7d)». Before setting a programming, ensure you have set the<br>day of week and the time. If the day and the time are not set, go to «Appliance setup», at the tab «Day of week<br>and time».<br><u>TIMER mode</u> – Press the button <sup>●</sup> repeatedly until the indicator below the pictogram $\overline{O}$ . lights up. The display<br>shows the time after which the appliance goes off (by default 1 hour). To change the timer, use the buttons $\bigcirc$<br>and $\bigcirc$ in the range from 1 to 8 hours (at 1-hour interval). After 5 seconds with no activity, the selected time is<br>automatically recorded, the display then shows the ambient temperature.<br>Note: pressing the button <sup>●</sup> , will stop the timer and the appliance switches to «Settings» parameter.<br>APPLIANCE SETTINGS                                                                                                    | Time                                                                                                    | 00                                                                                                    | 01                                              | 02    | 03   | 04   | 05     | 06    | 07     | 80    | 09  | 10    | 11 1   | 2 ' | 13 | 14    | 15          | 16  | 17     | 18  | 19    | 20 2     | 1 22 | 23 |
| P6 is another preset program («ECO» mode 22.00 - 06.00 and 08.00 - 18.00, «Comfort» mode 06.00 - 08.00<br>and 18.00 – 22.00).<br>Note: to change dayly or weekly programming, please go to «Appliance settings», at the tab «Dayly<br>programming (P6)» and «Weekly programming (7d)». Before setting a programming, ensure you have set the<br>day of week and the time. If the day and the time are not set, go to «Appliance setup», at the tab «Day of week<br>and time».<br><u>TIMER mode</u> – Press the button <b>•</b> repeatedly until the indicator below the pictogram $\overline{\mathbb{O}}$ . lights up. The display<br>shows the time after which the appliance goes off (by default 1 hour). To change the timer, use the buttons $\bigcirc$<br>and $\bigcirc$ in the range from 1 to 8 hours (at 1-hour interval). After 5 seconds with no activity, the selected time is<br>automatically recorded, the display then shows the ambient temperature.<br>Note: pressing the button <b>•</b> , will stop the timer and the appliance switches to «Settings» parameter.<br>APPLIANCE SETTINGS                                                                                                    | Mode                                                                                                    | Ec                                                                                                    | Ec                                              | Ec    | Ec   | Ec   | Ec     | Co    | Co     | Ec    | Ec  | Ec    | ECE    | C   | EC | Ec    | Ec          | Ec  | Ec     | Co  | Co    | Co       | DEC  | Ec |
| and $18.00 - 22.00$ ).<br>Note: to change dayly or weekly programming, please go to «Appliance settings», at the tab «Dayly programming (P6)» and «Weekly programming (7d)». Before setting a programming, ensure you have set the day of week and the time. If the day and the time are not set, go to «Appliance setup», at the tab «Day of week and time».<br><u>TIMER mode</u> – Press the button <b>Press</b> the button <b>Press</b> the                                                          | P6 is another preset program («ECO» mode 22.00 - 06.00 and 08.00 - 18.00, «Comfort» mode 06.00 - 08.00                                                                                        |                                                                                                    |                                                 |       |      |      |        |       |        |       |     |       |        |     |    |       |             |     |        |     |       |          |      |    |
| Note: to change dayly or weekly programming, please go to «Appliance settings», at the tab «Dayly programming (P6)» and «Weekly programming (7d)». Before setting a programming, ensure you have set the day of week and the time. If the day and the time are not set, go to «Appliance setup», at the tab «Day of week and time».<br><u>TIMER mode</u> – Press the button <b>Press</b> the button <b>Press</b> the butt                                                       | and 18.00 – 22.00).                                                                                                    |                                                                                                    |                                                 |       |      |      |        |       |        |       |     |       |        |     |    |       |             |     |        |     |       |          |      |    |
| programming (P6)» and «Weekly programming (/d)». Before setting a programming, ensure you have set the day of week and the time. If the day and the time are not set, go to «Appliance setup», at the tab «Day of week and time».<br><u>TIMER mode</u> – Press the button <b>Press</b> the button <b>Press</b> the button                               | Note: to change dayly or weekly programming, please go to «Appliance settings», at the tab «Dayly                                                                                             |                                                                                                    |                                                 |       |      |      |        |       |        |       |     |       |        |     |    |       |             |     |        |     |       |          |      |    |
| day of week and the time. If the day and the time are not set, go to «Appliance setup», at the tab «Day of week and time».<br><u>TIMER mode</u> – Press the button <b>Press</b> the button <b>Press</b> | programming (P6)» and «Weekly programming (7d)». Before setting a programming, ensure you have set the                                                                                        |                                                                                                    |                                                 |       |      |      |        |       |        |       |     |       |        |     |    |       |             |     |        |     |       |          |      |    |
| and time».<br><u><b>TIMER mode</b></u> – Press the button <b>Press</b> the button <b>Press</b> repeatedly until the indicator below the pictogram $\overline{\mathbb{O}}$ . lights up. The display shows the time after which the appliance goes off (by default 1 hour). To change the timer, use the buttons $\bigcirc$ and $\bigcirc$ in the range from 1 to 8 hours (at 1-hour interval). After 5 seconds with no activity, the selected time is automatically recorded, the display then shows the ambient temperature.<br><b>Note</b> : pressing the button <b>Press</b> , will stop the timer and the appliance switches to «Settings» parameter.<br><b>APPLIANCE SETTINGS</b>                                                                                                    | day of week and the time. If the day and the time are not set, go to «Appliance setup», at the tab «Day of week                                                                               |                                                                                                    |                                                 |       |      |      |        |       |        |       |     |       |        |     |    |       |             |     |        |     |       |          |      |    |
| <b><u>IMER mode</u></b> – Press the button ♥ repeatedly until the indicator below the pictogram ☉. lights up. The display shows the time after which the appliance goes off (by default 1 hour). To change the timer, use the buttons ⓒ and ⓒ in the range from 1 to 8 hours (at 1-hour interval). After 5 seconds with no activity, the selected time is automatically recorded, the display then shows the ambient temperature.<br><b>Note</b> : pressing the button ♥, will stop the timer and the appliance switches to «Settings» parameter.<br><b>APPLIANCE SETTINGS</b>                                                                                                    |                                                                                                    |                                                                                                    |                                                 |       |      |      |        |       |        |       |     |       |        |     |    |       |             |     |        |     |       |          |      |    |
| shows the time after which the appliance goes off (by default 1 hour). To change the timer, use the buttons $\odot$ and $\odot$ in the range from 1 to 8 hours (at 1-hour interval). After 5 seconds with no activity, the selected time is automatically recorded, the display then shows the ambient temperature.<br>Note: pressing the button $\textcircled{O}$ , will stop the timer and the appliance switches to «Settings» parameter.<br>APPLIANCE SETTINGS                                                                                                    | <b><u>IIMER mode</u></b> – Press the button <b></b> repeatedly until the indicator below the pictogram <b>O</b> . lights up. The display                                                      |                                                                                                    |                                                 |       |      |      |        |       |        |       |     |       |        |     |    |       |             |     |        |     |       |          |      |    |
| and In the range from 1 to 8 hours (at 1-hour interval). After 5 seconds with no activity, the selected time is automatically recorded, the display then shows the ambient temperature.<br><b>Note</b> : pressing the button <b>(a)</b> , will stop the timer and the appliance switches to «Settings» parameter.<br><b>APPLIANCE SETTINGS</b>                                                                                                    | shows the                                                                                                    | shows the time after which the appliance goes on (by default 1 nour). To change the timer, use the buttons $\odot$ |                                                 |       |      |      |        |       |        |       |     |       |        |     |    |       |             |     |        |     |       |          |      |    |
| automatically recorded, the display then shows the ambient temperature.<br><b>Note</b> : pressing the button <b>(*)</b> , will stop the timer and the appliance switches to «Settings» parameter.<br><b>APPLIANCE SETTINGS</b>                                                                                                    | and $\odot$ in the range from 1 to 8 nours (at 1-nour interval). After 5 seconds with no activity, the selected time is submetically reported the diables then above the ambient temperature. |                                                                                                    |                                                 |       |      |      |        |       |        |       |     |       |        |     |    |       |             |     |        |     |       |          |      |    |
| <b>Note:</b> pressing the button <b>*</b> , will stop the timer and the appliance switches to «Settings» parameter.                                                                                                    | automatica                                                                                                    | automatically recorded, the display then shows the ambient temperature.                                            |                                                 |       |      |      |        |       |        |       |     |       |        |     |    |       |             |     |        |     |       |          |      |    |
| APPLIANCE SETTINGS                                                                                                    | Note: pres                                                                                                    | sing                                                                                                    | the                                             | putto | on 🖻 | ♥, W | ill st | op th | ie tir | nera  | and | the a | ipplia | nce | SW | itche | es to       | «Se | ettinę | JS» | parar | neter.   |      |    |
| Desce the bottom N and a to the discutil the final stands along the original second The second S and S and S                                                                                                    | APPLIAN                                                                                                    |                                                                                                    | 5EU                                             | ING   | 5    | .11. |        | 41.   |        | - 4 - |     |       |        |     |    | ~     | <b>T</b> L- |     |        |     |       | - 1-11 I |      |    |

Press the button  $\$  repeatedly until the indicator below the pictogram  $\$ . The parameter «**no**» is blinking and if you select this parameter by pressing the button  $\$ , the appliance goes back to «Comfort» mode. To enter the menu «Settings», select the parameter «**go**» by using the buttons  $\bigcirc$ ,  $\bigcirc$  and validate by pressing the button  $\$ 

**Day of week and time** – When entered the menu «Settings», the appliance displays the menu «Day of week and time». The parameter «d»/«1» (day of week) is blinking on the screen, to change the day use the buttons  $\odot$  and  $\odot$ , where «1» is Monday, and «7» is Sunday. Press the button  $\circledast$  to validate the day of week and to switch to hour setting. The parameter «HH»/«12» is blinking on the screen, use the buttons  $\odot$  and  $\odot$  to change the hour from 0 to 23. Press the button  $\circledast$  to validate hour settings and to switch to minute settings. The parameter «HH»/«12» is blinking on the screen, use the button  $\odot$  and  $\odot$  to change the hour from 0 to 23. Press the button  $\circledast$  to validate hour settings and to switch to minute settings. The parameter «III»/«00» is blinking on the screen, use the buttons  $\odot$  and  $\odot$ , to change the minutes from 0 to 59. Press the button  $\circledast$  to finalize minutes settings and to switch to the menu «Dayly programming (P6)».

**Dayly programming (P6)** – After carrying out the day of week and time settings, the appliance switches automatically to the menu «Dayly programming». The parameter **«P6»/«no»** is blinking on the screen and if you select this parameter by pressing the button **()**, the appliance skips the «Dayly programming» and goes to the menu «Weekly programming». To enter the menu «Dayly programming», select the parameter **«P6»/«go»** by using the buttons  $\bigcirc$ ,  $\bigcirc$  and validate by pressing the button **()**. The parameter **«00»/«Ec»** is blinking on the screen where **«00»** is the hour and **«Ec»** is the **«**ECO» mode. To change the parameter from **«Ec»** to **«Co»** («Comfort» mode), use the buttons  $\bigcirc$ ,  $\bigcirc$  and validate by pressing the button **()**. Repeat the operation for each hour from 00 to 23. After adjusting the last hour, the parameter **«P6»/«no»** is blinking on the screen. Press the button **()** to validate the program **(P6**) and to switch to the menu **«7d**».

<u>Weekly programming (7d)</u> – After the menu «Dayly programming (P6)», the appliance switches automatically to the menu «Weekly programming». The screen displays the blinking parameter «**7d**»/«**no**» and if you select this parameter by pressing the button **()**, the appliance skips the «Weekly programming» and goes to the menu «Open window fucntion». To enter the menu «Weekly programming», select the parameter «**7d**»/«**go**» by using the buttons  $\bigcirc$ ,  $\bigcirc$  and validate by pressing the button **()**. The parameter «**d1**»/«**P1**» is blinking on the screen, where «**d1**» is the day of week and «**P1**» is the preset program. To change the program from «**P1**» to «**P6**», use the buttons  $\bigcirc$ ,  $\bigcirc$  and validate by pressing the button **()**. Repeat the operation for each day of week from «**d1**» to «**d7**». After setting the last day, the parameter «**7d**»/«**no**» is blinking on the screen. Press the button **()** to validate the weekly program «**7d**» and to switch to the menu «Open window function».

<u>Open window function</u> – After the menu «Weekly programming (7d)», the appliance automatically switches to the menu «Open window function». The parameter «][»/«oF» is blinking on the screen and if you select this parameter by pressing the button O, the appliance skips the menu «Open window function» and switches to the menu «Settings». To activate the «Open window function», select the parameter «][»/«on» by using the buttons O, O and validate by pressing the button O.

**Note**: if the apppliance detects an open window in the room where it is installed, the appliance stops heating and the screen displays the parameter «][» (blinking). To go on with heating, you should manually select the parameter «][»/«go» on the appliance by using the buttons  $\odot$ ,  $\odot$  and validate by pressing the button  $\circledast$ .

To exit the settings menu – Press the button Serepeatedly until the indicator below the pictogram . ights up. The parameter **«no»** is blinking on the screen, select this parameter by pressing the button to enable the appliance to return to the **«Comfort»** mode.

Note: After 60 seconds with no activity in any «Settings» menu, the appliance will automatically exit this menu and will go back to the «Comfort» menu.

#### CONTROL LOCK

To prevent changing the settings by a third person, you can lock the controls. Simultaneously press and hold down the buttons  $\odot$  and  $\odot$  (for over over 5 seconds). To unlock the appliance also press and hold down the buttons  $\odot$  and  $\odot$  (for over over 5 seconds).

Note: when the appliance is locked, the screen displays the ambient temperature.

#### CALIBRATING THE APPLIANCE

To match the actual temperature (in the room) to the temperature displayed, you can calibrate the appliance. Simultaneously press and hold down the buttons  $\mathfrak{G}$ ,  $\mathfrak{O}$  and  $\mathfrak{O}$ . The screen displays the current offset value (default 0.0°C). By pressing the buttons  $\mathfrak{O}$  and  $\mathfrak{O}$ , change this value from -3°C to +3°C. To quit calibration, simultaneously press and hold down the buttons  $\mathfrak{O}$ ,  $\mathfrak{O}$  and  $\mathfrak{O}$ . The appliance returns to the current mode. **Note**: if no button is pressed for 5 seconds or more, the appliance quits calibration mode automatically.

| Convectors CMG-PACK0, CMG-PAC                             | CK0/M, CMG-PACK0 | /PR                         |      |  |  |  |  |  |  |  |
|-----------------------------------------------------------|------------------|-----------------------------|------|--|--|--|--|--|--|--|
| Specification                                             | Symbol           | Value                       | Unit |  |  |  |  |  |  |  |
| Heat output                                               |                  |                             |      |  |  |  |  |  |  |  |
| Rated heat output                                         | P nom            | 0,5 – 2,5                   | kW   |  |  |  |  |  |  |  |
| Minimum heat output                                       | P min            | 0,0                         | kW   |  |  |  |  |  |  |  |
| Long-term maximum heat output                             | P max, c         | 2,5                         | kW   |  |  |  |  |  |  |  |
| Auxiliary power consur                                    | nption           |                             |      |  |  |  |  |  |  |  |
| At the maximum heat output                                | el max.          | 0,000                       | kW   |  |  |  |  |  |  |  |
| At the minimum heat output                                | el min.          | 0,000                       | kW   |  |  |  |  |  |  |  |
| In stand by mode                                          | el sh            | 0,397                       | W    |  |  |  |  |  |  |  |
| In stand-by mode                                          | ersb             | 0,000                       | kW   |  |  |  |  |  |  |  |
| Specification                                             | Unit             | Unit Additional information |      |  |  |  |  |  |  |  |
| Type of heat output/room temperature control              |                  |                             |      |  |  |  |  |  |  |  |
| Electronic room temperature control and weekly programmer | Yes              |                             |      |  |  |  |  |  |  |  |
| Other control optio                                       | ns               |                             |      |  |  |  |  |  |  |  |
| Room temperature control with user presence sensor        | No               |                             |      |  |  |  |  |  |  |  |
| Room temperature control with open window sensor          | Yes              |                             |      |  |  |  |  |  |  |  |
| Remote control option                                     | No               |                             |      |  |  |  |  |  |  |  |
| Adaptive activation control                               | Yes              |                             |      |  |  |  |  |  |  |  |
| Activation duration limit                                 | Yes              | Timer                       |      |  |  |  |  |  |  |  |
| Black globe sensor                                        | No               |                             |      |  |  |  |  |  |  |  |
|                                                           |                  |                             |      |  |  |  |  |  |  |  |

#### CONTACTS

ATL International

Tel: (+33)146836001

58 avenue du General Leclerc

92340 Bourg-la-Reine (FRANCE)

#### WARRANTY

#### KEEP THIS DOCUMENT IN A SAFE PLACE

(This certificate should only be produced if you are making a complaint)

- This warranty is applicable for 2 years from the date of installation or purchase and is valid for no more than 30 months from the date of manufacture in the absence of additional supporting documents

- The warranty covers the replacement or supply of parts in return for those found defective and does not provide for any compensation for damages.

- Labor costs, travel and transportation are under responsibility of the user

- Damage associated with improper installation, power supply network that does not meet the standards, improper use or failure to follow the instructions in the manual is not covered by the warranty.

- This certificate should be presented only when filing a complaint with the distributor or installer, along with the seller's invoice.

 The provisions of these warranty conditions do not exclude the buyer's use of legal remedies against defects and hidden deficiencies, which shall apply in accordance with Article 1641 and other articles of the Civil Code
 To apply for warranty service, please contact your distributor or installer. If necessary, you can also contact:

ATL International: Tel: (+33)146836001, 58 avenue du General Leclerc 92340 Bourg-la-Reine (FRANCE)

| Type of Device                   |           |
|----------------------------------|-----------|
| Serial Number                    |           |
| Name and address of the customer |           |
| INSTALLE                         | R'S STAMP |
|                                  |           |
|                                  |           |
|                                  |           |
|                                  |           |
|                                  |           |
|                                  |           |
|                                  |           |
|                                  |           |